# KNX 4寸屏ETS编程手册

TS-D4/KNX V1.0.7-2022.3

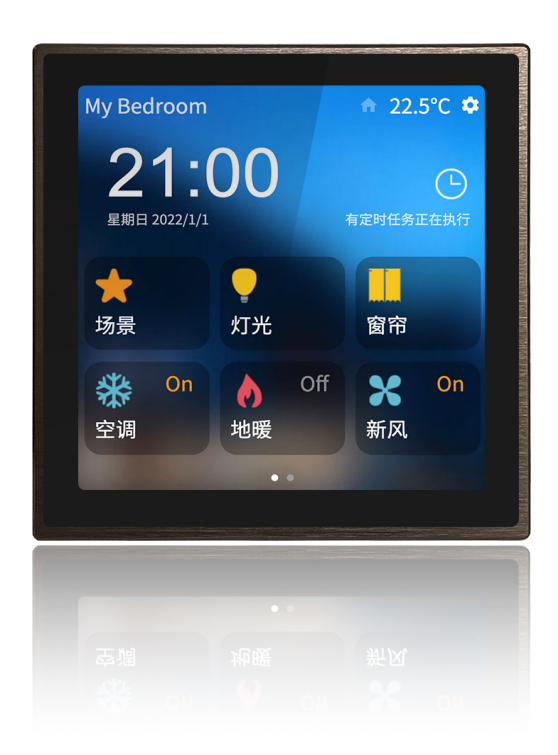

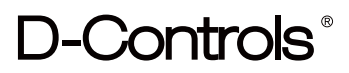

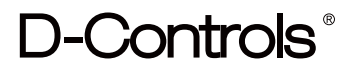

## 目录

| 1. 功能概述                                                                                                    |
|----------------------------------------------------------------------------------------------------|
| 2. 技术参数                                                                                                    |
| 3. 数据库参数设置                                                                                                    |
| 3.1.General setting 参数页6                                                                                                    |
| 3.2.Pages setting 参数页11                                                                                                    |
| 3.3.Pages x function 参数页                                                                                                    |
| 3.3.1.Switch/Dimming/Curtain/Value function 配置页14                                                                                                    |
| 3.3.1.1. "Switch" setting                                                                                                    |
| 3.3.1.2. "Dimming" setting                                                                                                    |
| 3.3.1.3. "Curtain" setting                                                                                                    |
| 3.3.1.4. "Value Send" setting                                                                                                    |
| 3.3.2.HVAC system 配置页23                                                                                                    |
| 3.3.2.1.HVAC temperature setting                                                                                                    |
| 3.3.2.2.HVAC fan setting                                                                                                    |
| 3.3.2.3.HVAC heat or cool setting                                                                                                    |
| 3.3.2.4.HVAC Scene setting                                                                                                    |
| 3.3.3.VRV system 配置页                                                                                                    |
| 3.3.3.1.VRV temperature setting                                                                                                    |
| 3.3.3.2.VRV mode setting                                                                                                    |
| 3.3.3.VRV fan setting                                                                                                    |
| 3.3.3.4.VRV scene setting                                                                                                    |
| 3.3.4.Ventilation system 配置页                                                                                                    |
| 3.3.4.1.Ventilation system temperature setting                                                                                                    |
| 3.3.4.2.Ventilation system fan speed setting40                                                                                                    |
| 3.3.4.3.Ventilation system mode setting                                                                                                    |
| 3.3.4.4.Ventilation system scene setting                                                                                                    |
| 3.3.5.Floor heating system 配置页                                                                                                    |
| 3.3.5.1.Floorheating system temperature setting                                                                                                    |
| 3.3.5.2.Floorheating system mode setting                                                                                                    |
| 3.3.5.3.Floorheating system scene setting                                                                                                    |
| 3.3.6.Background music 配置页                                                                                                    |
| 3.3.6.1.Music play mode setting                                                                                                    |
| 3.3.6.2.Music source setting                                                                                                    |
| 3.3.7.RGB LED dimming 配置页5 <sup></sup>                                                                                                    |
| 3.3.8.Sensor display 配置页                                                                                                    |
| © 2022 Copyright D-CONTROLS® is a registered trademark of Hangzhou D-Haus Tech. Co.,Lto<br>www.d-controls.com Contract us: info@d-controls.com<br>PAGES 2/75 |

| 3.3.8.1.Display function setting | 53 |
|----------------------------------|----|
| 3.3.8.2.Weather setting          | 56 |
| 3.4.Timing function 参数页          | 57 |
| 3.5.Timing x function 参数页        | 58 |
| 3.6.Logic function 参数页           | 60 |
| 4.通讯对象说明                         | 63 |
| 4.1.通用通讯对象                       | 63 |
| 4.3.定时器通讯对象                      | 74 |
| 4.4.逻辑通讯对象                       | 75 |

#### 1. 功能概述

本产品为标准KNX协议的智能触摸屏,通过KNX总线连接,可用于控制各种KNX设备,包括、 开关执行器、调光执行器、窗帘执行器、空调控制模块、空气质量显示、电能显示等。可设置 显示不同的主题风格和背景,选择不同的小图标。

智能触摸屏除了需要 EIB/KNX 总线供电,还需要一个 12-30V DC 的辅助电源供电。产品功 能和参数可通过ETS软件配置。采用壁挂式安装方式,先把铁片支架安装并固定到"86"盒上, 如何通过铁片底部的螺丝锁紧屏固定屏。

智能触摸屏的主要功能概述:

- •高清IPS显示屏,分辨率480\*480电容触摸屏
- 多风格主页和滑页动态切换,背景和屏保可配置
- 时间显示和设置
- 温度显示
- 具有密码锁屏功能
- •可实现控制开关, 窗帘, 调光和场景值发送功能。
- HVAC空调控制功能
- VRV空调网关控制功能
- 可控制新风系统
- 可控制地暖系统
- 背景音乐控制
- RGB灯带颜色控制
- 可显示空气质量传感器的值
- 可显示电能值或用户自定义的数据
- •8组定时器设置
- •逻辑控制,可实现不同组合的逻辑的与或异或控制

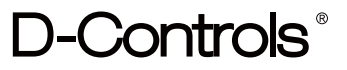

| KNX总线电压   | DC 30±1V, KNX总线提供          |
|-----------|----------------------------|
| KNX总线电流消耗 | < 12 mA                    |
| KNX总线功率消耗 | Max. 0.4W                  |
| 辅助电压      | 12-30V DC                  |
| 辅助电源功耗    | Max. 2W                    |
| 辅助电源功耗    | DC 30V/60mA<br>DC 24V/80mA |
| 编程按键      | 分配物理地址                     |
| 编程指示灯     | 红灯分配物理地址,绿灯闪烁正常运行          |
| 屏复位按键     | 复位屏显示                      |
| IP防护      | IP20 EN60592               |
| 安装        | 86底壳安装                     |
| 长宽高       | 86x86x10                   |
| 重量        | 1.5kg                      |
| 运行        | — 5 °C + 45 °C             |
| 存储        | – 25 °C + 55 °C            |
| 运输        | – 25 °C + 70 °C            |
| 湿度        | <93%,结露除外                  |

## 3. 数据库参数设置

## 3.1.General setting 参数页

|                                           | Sending object"In operation"cyclically(s)       | 0                          |
|-------------------------------------------|-------------------------------------------------|----------------------------|
| General setting                           | Default language                                | O Chinese C English        |
| Page setting                              | Screen brightness(%)                            | 100                        |
| Page 1 function                           | Delay time for backlight off after operation(s) | 5 min                      |
| Page 2 function                           | Buzzer sound                                    | Do not used                |
| Page 3 function                           | Time format                                     | ○ 12H                      |
| Page 4 function                           | Enable screen saver                             | 🔵 Disable 🔘 Enable         |
| Page 5 function                           | Screen saver type                               | Analog clock Digital clock |
| Page 6 function                           | Delay time into screen saver                    | 1 min 💌                    |
| Page 7 function                           | Enable pass word                                | O Disable C Enable         |
| Page 8 function                           | Interal temperature setting                     |                            |
| Page 9 function                           | Room actual temperature from                    | Internal                   |
| Page 10 function                          | Correct the actual temperature                  | 0                          |
| Page 11 function                          | (0.1 Celsius)                                   |                            |
| Page 12 function                          | Send temperature at variation of(Celsius)       | 1                          |
| Timming function (1-255min,0=do not send) |                                                 | 0                          |
| Logic function                            | Enable monitor temperature                      | O Disable C Enable         |

Sending object"In operation" cyclically(s)

选项:

• 0-255 s

该选项为屏的正常工作心跳包,设置0不往总线更新心跳;设置1–255s表示隔多少秒往总线上 更新心跳包。

## Default language

选项:

- Chinese
- English

该选项为设置系统默认语言,暂时支出中文和英语。

该设置也可以在屏的设置界面里设置(即允许终端用户编辑)。

Screen brightness(%) 选项: • 1–100 该选项为设置屏开机后背光默认亮度。 该设置也可以在屏的设置界面里设置(即允许终端用户编辑)。

## Delay time for backlight off after operation(s)

- 选项:
- 30s
- 1min
- 5min
- 30min
- 60min

该选项为设置背光在操作屏幕后多久熄灭,用户可根据实际需求选择不同的时间。 该设置也可以在屏的设置界面里设置(即允许终端用户编辑)。

## Buzzer sound

选项:

- Do not used
- Sound 1
- Sound 2
- Sound 3
- Sound 4
- Sound 5
- Sound 6
- Sound 7
- Sound 8

该选项为设置操作屏的声音, "Do not used"表示静音, Sound 1 到Sound 8, 声音从低沉到 高亢。

该设置也可以在屏的设置界面里设置(即允许终端用户编辑)。

## Time format

## 选项:

• 12H/24H

该选项为设置屏显示时间的格式,"12H"表示时间显示分AM和PM显示;"24H"表示时间显示24 小时制。

该设置也可以在屏的设置界面里设置(即允许终端用户编辑)。

Enable screen saver

选项:

• Disable/Enable

该选项为设置是否使能屏保功能。

该设置也可以在屏的设置界面里设置(即允许终端用户编辑)。

Screen saver type

选项:

- Analog clock
- Digital clock

该选项为设置屏保的风格类型。

"Analog clock"表示屏保为模拟时钟。

"Digital clock"表示屏保为数字时钟。

该设置也可以在屏的设置界面里设置(即允许终端用户编辑)。

Delay time into screen saver

- 选项:
- 30s
- 1min
- 5min
- 30min

该选项为设置多长时间进入屏保。

该设置也可以在屏的设置界面里设置(即允许终端用户编辑)。

Enable password

选项:

• Disable/Enable

该选项为是否使能密码功能。

Password

选项:

• 4 bytes 数字

该选项为设置锁屏密码,锁屏密码为4个数字。

该设置也可以在屏的设置界面里设置(即允许终端用户编辑)。

Lock screen

选项:

• Disable/Enable

该选项为设置是否使用锁屏密码来锁定屏幕,"Disable"表示密码仅用于锁定修改密码的设置,防止他人进入设置修改。"Enable"表示密码不仅用于锁定修改密码设置,还能用于锁定屏幕。

该设置也可以在屏的设置界面里设置(即允许终端用户编辑)。

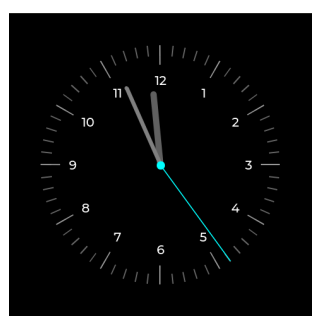

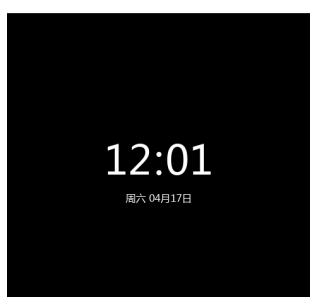

Delay time into lock screen

选项:

- 30s
- 1min
- 5min
- 30min

该选项为设置多长时间进入锁屏。

该设置也可以在屏的设置界面里设置(即允许终端用户编辑)。

Interal temperature setting

Room actual temperature from 选项:

- Internal
- Internal\*90% + External\*10%
- Internal\*80% + External\*20%
- Internal\*70% + External\*30%
- Internal\*60% + External\*40%
- Internal\*50% + External\*50%
- Internal\*40% + External\*60%
- Internal\*30% + External\*70%
- Internal\*20% + External\*80%
- Internal\*10% + External\*90%
- External

该参数为设置显示屏上边栏的温度来源。"Internal"表示温度来源于显示屏自带的温度传感器, "External"表示温度传感器来着总线上其他的温感设备。"Internal\*90% + External\*10%"则 表示实际温度=内部温度值\*90% + 外部温度值\*10%,如果内部温度为25℃,外部总线传过了 的温度为28摄氏度,那么实际温度显示值=25\*90%+28\*10%=25.3℃。其他选项以此类推。

Correction the actual temperature (0.1 Celsius) 实际温度补偿 洗项:

• -100 to 100

该参数为设置修正实际温度的值。修正值=输入值\*0.1℃。如果实际温度偏高可以填入负数值进 行修正。

Send temperature at variation of (Celsius) 选项:

Do not send

• 0.1/ 0.2/ 0.3/ 0.4/ 0.5/ 1/ 2/ 3/ 4/ 5

该参数为设置变化发送实际温度值的温差。如设置值为"0.5",即温度变化0.5℃时,就会发送 温度值到总线上。

Interval of actual temperature cyclic send

(1-255min, 0=do not send) 诜项:

• 0...255

该参数为设置周期发送实际温度值到总线上的时间间隔,时间单位为分钟。

Enable monitor temperature (min)

选项:

• Disable/Enable

该参数为设置是否使能监控内部温度是否正常。

Period monitor actual temperature (min)

选项:

• 1...255

该参数为设置监控实际温度的周期时间,在周期时间内温度不更新,则温控器则认为温度出 现问题,此时温控器会调用预设温度作为实际温度。

Report temperature error

选项:

- On change
- Cyclically

该参数为报告温度出错的方式, "On change"表示变化发送, "Cyclically"表示周期发送。

Period for sending temperature error

选项:

• 1–255

该参数为设置温度出错周期报告的时间间隔。

### 3.2.Pages setting 参数页

|--|

|                  | Home page description          | HOME               |   |
|------------------|--------------------------------|--------------------|---|
| General setting  | Home page background image     | Picture 1          | • |
| Page setting     | Function page background image | Picture 5          | • |
| Page 1 function  | Enable Page 1 function         | 🔵 Disable 🔘 Enable |   |
| Page 2 function  | Enable Page 2 function         | Oisable O Enable   |   |
| Page 3 function  | Enable Page 3 function         | Oisable O Enable   |   |
| Page 4 function  | Enable Page 4 function         | Oisable O Enable   |   |
| Page 5 function  | Enable Page 5 function         | Oisable O Enable   |   |
| Page 6 function  | Enable Page 6 function         | Oisable O Enable   |   |
| Page 7 function  | Enable Page 7 function         | Oisable O Enable   |   |
| Page 8 function  | Enable Page 8 function         | Oisable O Enable   |   |
| Page 9 function  | Enable Page 9 function         | Oisable O Enable   |   |
| Page 10 function | Enable Page 10 function        | Oisable O Enable   |   |
| Page 11 function | Enable Page 11 function        | Disable 🔘 Enable   |   |
| Page 12 function | Enable Page 12 function        | Disable Disable    |   |
| Timming function | J                              | 0                  |   |
| Logic function   |                                |                    |   |

## Home page description 选项:

### • 输入项16 bytes 字符

该参数为设置页功能描述,最多可填入16个英文描述字符,中文字符最多可以填5个汉字,当 功能描述中有汉字时,需要在ETS的工程页的代码页处选择Unicode(UTF–8)。填写后显示 在触摸屏首页左上角,允许中文或者英文。

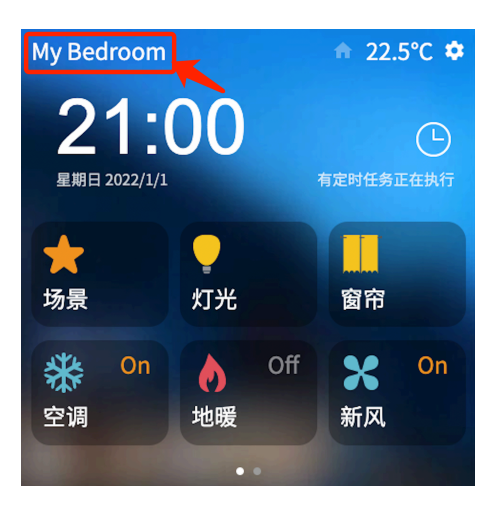

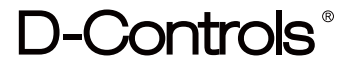

Home page background image

选项

• Picture 1/ Picture 2/ Picture 3/ Picture 4/ Picture 5/ Picture 6/ Picture 7/ Picture 8 该选项为选择主界面的背景图。

该设置也可以在屏的设置界面里设置(即允许终端用户编辑)。

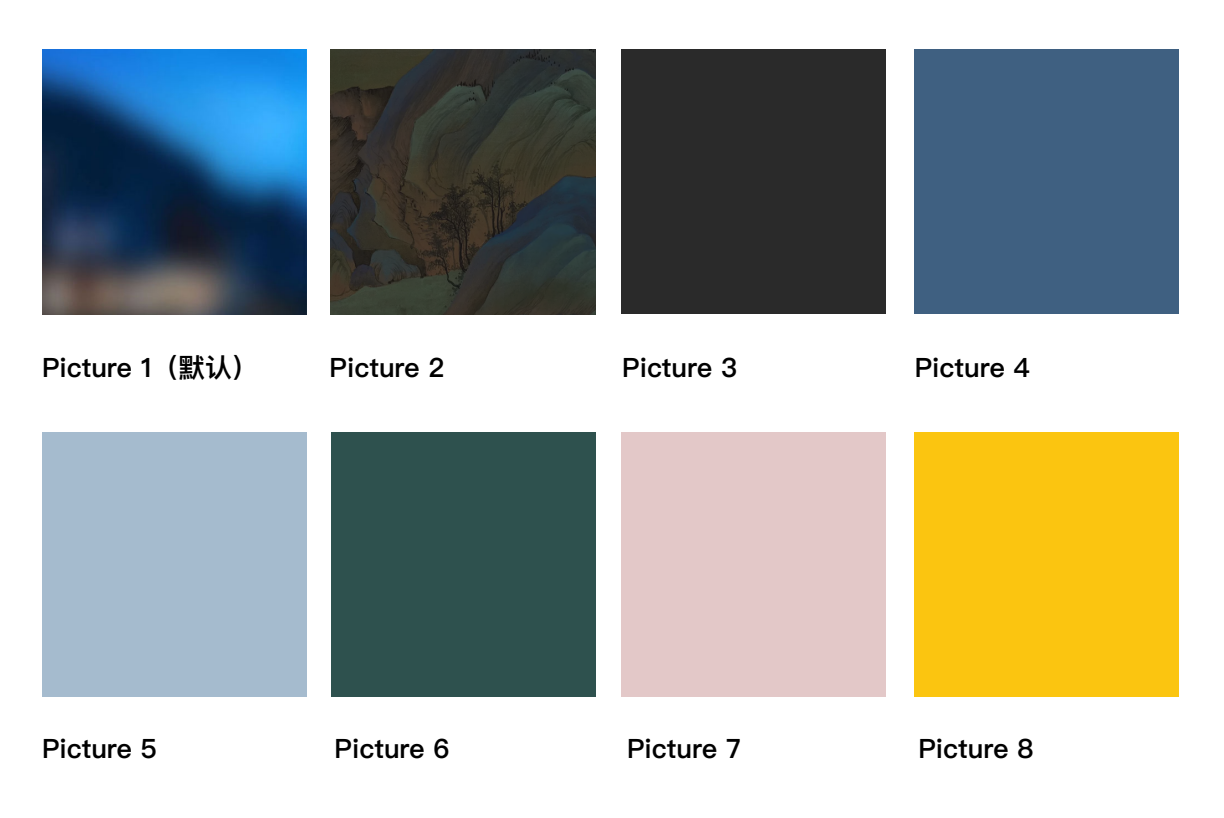

Function page background image

选项

• Picture 1/ Picture 2/ Picture 3/ Picture 4/ Picture 5/ Picture 6/ Picture 7/ Picture 8 该选项为控制界面选择的背景图。(同上图)

该设置也可以在屏的设置界面里设置(即允许终端用户编辑)。

Enable page x function (x=1..12)

选项:

- Disable
- Enable

该选项为设置是否使能功能页。共有12页功能页可以配置。用户可根据功能需求使能相应的 页,每页功能都可以进行功能配置。

### 3.3.Pages x function 参数页

功能页包括开关/调光/窗帘/值发送功能,风机盘管系统,VRV空调系统,新风系统,地暖系统,背景音乐,RGB调光,传感器数据显示等功能,具体功能如下。

## 3.3.1.Switch/Dimming/Curtain/Value function 配置页

| General setting  | Page description     | PAGE 1                                  |
|------------------|----------------------|-----------------------------------------|
| Pages setting    | Page indicator icon  | Room icon 💌                             |
| Page 1 function  | Page function select | Switch/Dimming/Curtain/Value function 🔹 |
|                  | Icon layout          | 4x2[5.5']                               |
| Page 2 function  | Function 1           | O Disable O Enable                      |
| Page 3 function  | Description          | Function 1                              |
| Page 4 function  | Indicator icon       | Switch icon 1 🔹                         |
| Page 6 function  | Function             | Switch 👻                                |
|                  | Function 2           | 🔵 Disable 🔘 Enable                      |
| Page 12 function | Description          | Function 2                              |
| Timing function  | Indicator icon       | Switch icon 1 👻                         |
| Logic function   | Function             | Switch 💌                                |
|                  | Function 3           | 🔵 Disable 🔘 Enable                      |
|                  | Description          | Function 3                              |
|                  | Indicator icon       | Switch icon 1 🔹                         |
|                  | Function             | Switch 💌                                |

### Page description

## 选项: 输入项16 bytes 字符

该参数为设置页功能描述,最多可填入16个英文描述字符,中文字符最多可以填5个汉字,当 功能描述中有汉字时,需要在ETS的工程页的代码页处选择Unicode(UTF–8)。显示在主页 的房间名称处。

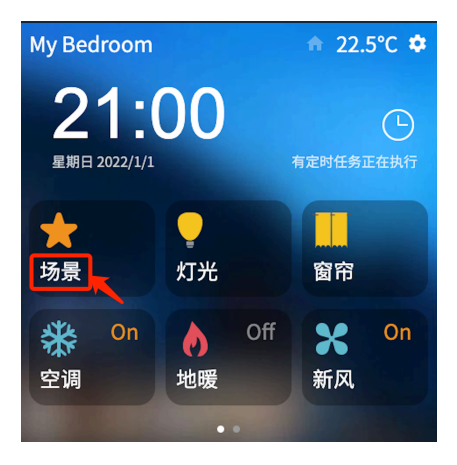

Page indicator icon

选项:

• Light/ Dimming/ Curtain/ ... / User defined

该参数为设置页指示的图标,系统提供20种图案给用户选择,用户可以根据需要选择。

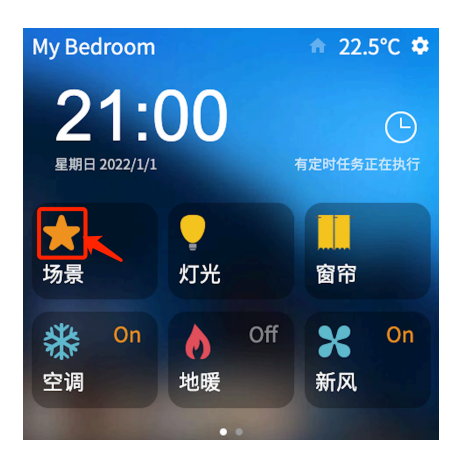

Page indicator icon小图标对应列表(未经D-Controls书面授权,请勿复制使用小图标!)

| 1  | Light<br>灯光                  |           | <br>11 | Sensor display<br>传感器数据 | ᠵᡐ            |
|----|------------------------------|-----------|--------|-------------------------|---------------|
| 2  | Dimming<br>调光                |           | <br>12 | Safe<br>安全              | P             |
| 3  | Curtain<br>窗帘                | D-Contois | 13     | General room<br>通用房间    | D-<br>Contois |
| 4  | Scene<br>场景                  |           | 14     | Living room<br>客厅       |               |
| 5  | HVAC system<br>HVAC系统        | 26.0°     | 15     | Bedroom<br>睡房           | Contois       |
| 6  | VRV system<br>VRV系统          | *         | 16     | Kitchen<br>厨房           | ₩ <b>)</b> ●  |
| 7  | Ventilation system<br>新风系统   | X         | 17     | Training room<br>培训室    | •             |
| 8  | Floor heating system<br>地暖系统 | 0         | 18     | Office<br>办公室           | Currors       |
| 9  | Background music<br>音乐       | Ô         | 19     | Meeting room<br>会议室     |               |
| 10 | RGB Led dimming<br>RGB功能     | 2         | 20     | Video room<br>影音室       | •             |

© 2022 Copyright D-CONTROLS® is a registered trademark of Hangzhou D-Haus Tech. Co.,Ltd. www.d-controls.com Contract us: info@d-controls.com PAGES 15/75

Page function select

选项:

- Switch/Dimming/Curtain/value function
- HVAC system
- VRV system
- Ventilation system
- Floor heating system
- Background music
- RGB LED dimming
- Sensor display

该功能表示当前页的功能选择。可选择

"Switch/Dimming/Curtain/value function"表示可以设置开关/调光/窗帘/值发送功能

- "HVAC system"表示风机盘管系统功能
- "VRV system" VRV表示空调系统功能
- "Ventilation system"表示新风系统功能
- "Floor heating system"表示地暖系统功能
- "Background music"表示背景音乐功能
- "RGB LED dimming"表示RGB调光功能
- "Sensor display"表示传感器数据显示功能
- 本配置页也选择的是Switch/Dimming/Curtain/value function"

## Icon layout

选项

- 1x1
- 2x1
- 2x2
- 3x1
- 3x2

该参数为设置一个页面控件的排列方式。

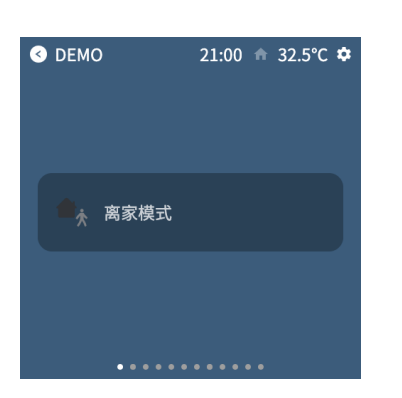

上图:1x1实际效果

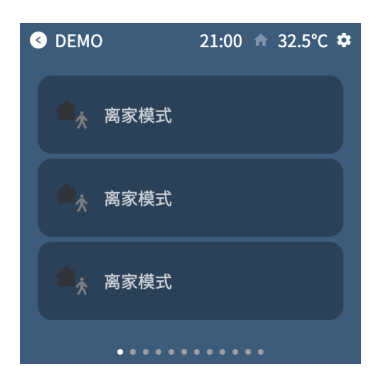

上图: 3x1实际效果

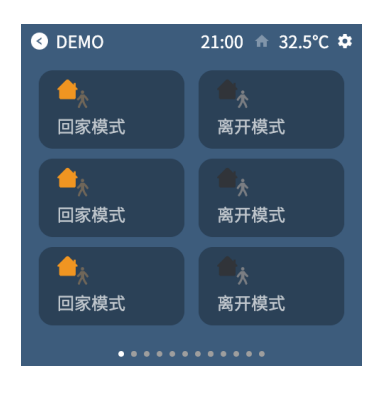

上图: 3x2实际效果

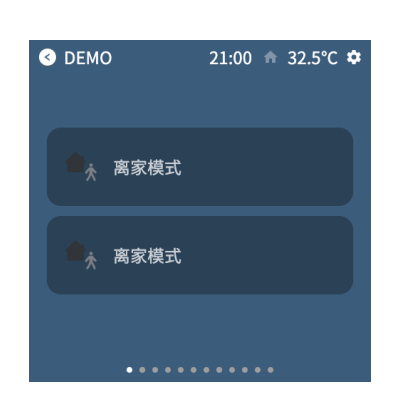

## 上图: 2x1实际效果

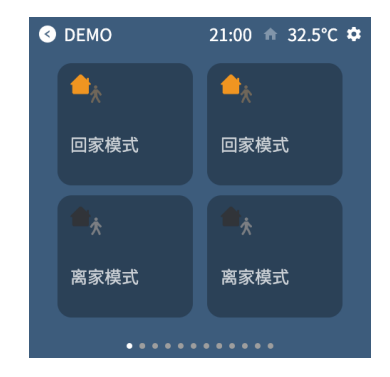

上图: 2x2实际效果

Function x(x=1...8)

选项

• Disable/Enable

该参数为设置是否使能该功能的图标功能。

Description

选项:

• 输入项16 bytes 字符

该参数为设置该功能图标的描述。最多可填入16个英文描述字符,中文字符最多可以填5个汉字,当功能描述中有汉字时,需要在ETS的工程页的代码页处选择Unicode(UTF–8)。填写 后显示在控件的栏目里,允许中文或者英文。

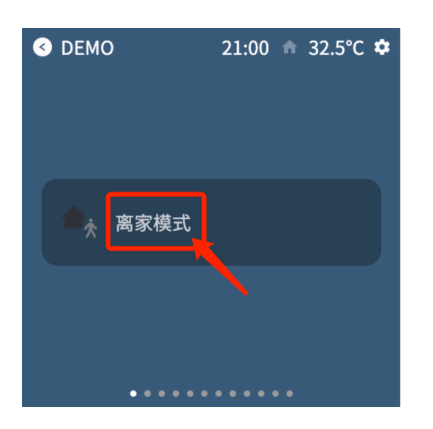

Indicator icon

选项:

- User defined
- Switch icon 1
- Switch icon 2
- ...
- Projection

该参数为设置功能指示的图标,系统提供45种图案给用户选择,用户可以根据需要选择。

| <ul><li>✓ DEMO</li></ul> | 21:00 | ♠ 32.5°C | ٠ |
|--------------------------|-------|----------|---|
| 高家模式                     |       |          |   |
| •••••                    |       |          |   |

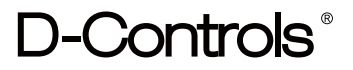

## Indicator icon小图标对应列表(未经D-Controls书面授权,请勿复制使用小图标!)

| 1  | Switch icon 1<br>开关1               | Control    | 16     | Scene 1<br>场景1     |                |
|----|------------------------------------|------------|--------|--------------------|----------------|
| 2  | Switch icon 2<br>开关2               | Contch     | <br>17 | Scene 2<br>场景2     | D-<br>Contols  |
| 3  | Switch icon 3<br>开关3               | *          | 18     | All on<br>全开       | •              |
| 4  | Switch icon 4<br>开关4               |            | 19     | All off<br>全关      |                |
| 5  | Switch icon 5<br>开关5               | Dealtois   | 20     | Back home<br>回家模式  | <b>e</b> ż     |
| 6  | Switch icon 6<br>开关6               | 2          | <br>21 | Leave home<br>离家模式 | <del>ر</del> ا |
| 7  | Dimming icon 1<br>调光1              |            | 22     | Relax<br>休闲模式      |                |
| 8  | Dimming icon 2<br>调光2              | J          | <br>23 | Button 1<br>通用按钮1  | D-<br>gnte     |
| 9  | Dimming icon 3<br>调光3              | *          | <br>24 | Button 2<br>通用按钮2  |                |
| 10 | Dimming icon 4<br>调光4              | 9-Contois  | <br>25 | Power<br>电源        | U              |
| 11 | Dimming icon 5<br>调光5              |            | <br>26 | Stairs light<br>梯灯 |                |
| 12 | Dimming icon 6<br>调光6              | 2          | 27     | Night light<br>夜灯  |                |
| 13 | Curtain icon(up/down)<br>窗帘(上下)    | 9–Crintois | 28     | Game<br>游戏模式       | 0              |
| 14 | Curtain icon(right/left)<br>窗帘(左右) | DCinter    | 29     | Sleep<br>睡眠模式      | Ċ*             |
| 15 | Louver<br>百叶窗                      | 2-Contais  | 30     | Party<br>聚会模式      | Ŵ              |
|    |                                    |            |        | •                  |                |

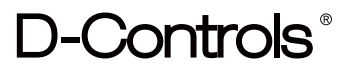

| 31 | Welcome<br>欢迎模式        |          |  |
|----|------------------------|----------|--|
| 32 | Video<br>视频模式          |          |  |
| 33 | Music<br>音乐模式          | ÔÔ       |  |
| 34 | Meeting<br>会议模式        |          |  |
| 35 | Reading<br>阅读模式        |          |  |
| 36 | Ventilation<br>新风模式    | ×        |  |
| 37 | Socket<br>插座           | 4        |  |
| 38 | Timing<br>定时模式         |          |  |
| 39 | Maintenance<br>维护模式    | <u> </u> |  |
| 40 | Cleaning<br>清洁模式       |          |  |
| 41 | Do not disturb<br>勿扰模式 |          |  |
| 42 | Protection<br>保护模式     |          |  |
| 43 | Lock door<br>门锁        |          |  |
| 44 | Meal<br>用餐模式           |          |  |
| 45 | TV<br>电视               |          |  |

Function

选项:

- Switch
- Dimming
- Curtain
- Value Send

该参数为设置该图标的功能,可以设置开关,调光,窗帘已经值发送,值发送里面包含场景功 能。

**3.3.1.1."Switch" setting** 当Function 选择"Switch"不会出现额外参数

**3.3.1.2. "Dimming" setting** 当Function 选择"Dimming"不会出现额外参数

3.3.1.3."Curtain" setting 当Function 选择"Curtain"会出现以下参数 Control type 选项:

- Curtain
- Louver

该参数为设置窗帘的类型。"Curtain"表示普通的开合帘;"Louver"表示百叶窗。

Control object

选项:

• 1 bit control value

• 1 byte control value

该参数为设置通讯对象的类型,可配置通讯对象为1bit或者1byte来控制窗帘模块。

3.3.1.4."Value Send" setting 当Function 选择"Value Send"会出现以下参数 Control type 选项:

• Data witch 2 object

• Data with 1 object

该选项为设置值发送的通讯对象个数。可以选择1个通讯对象或者2个通讯对象发送到总线上。

Data type of object 选项:

- 1bit[0...1]
- 2bit[0...3]
- 4bit[0...15]
- 1byte[0...255]
- Scene control[1...64]
- 2byte[0...65535]

该选项为设置值发送的数据类型。

"1bit[0...1]"表示触控对应图标,系统发送1bit的数据到总线上;
"2bit[0...3]"表示触控对应图标,系统发送2bit的数据到总线上;
"4bit[0...15]"表示触控对应图标,系统发送4bit的数据到总线上;
"1byte[0...255]"表示触控对应图标,系统发送1byte的数据到总线上;
"Scene control[1...64]"表示触控对应图标,系统发送场景值到总线上;
"2byte[0...65535]"表示触控对应图标,系统发送2byte的数据到总线上;

## Number of value

选项:

• 1–5

该选项为设置触控图标循环发送数据的个数。最多可配置5个数,当一次次触控图标时,5个数 会循环发送到总线上。

Value output

选项:

• [0...1] [0...3] [0...15] [1...64] [0...65535] 该选项为设置对应数据类型下的数据。

Enable long press save scene

选项:

- Disable
- Enable

该选项为设置长按保存当前场景。当"Data type of object"选择"Scene control[1...64]"时出现。

## 3.3.2.HVAC system 配置页

| -                | Page description                                                                                                    | PAGE 1                                                                                                    |                                                                                        |
|------------------|----------------------------------------------------------------------------------------------------|----------------------------------------------------------------------------------------------------|----------------------------------------------------------------------------------------|
| Concert antiling | Page indicator icon                                                                                                    | HVAC system                                                                                                    | -                                                                                      |
| Page cetting     | Page function select                                                                                                    | HVAC system                                                                                                    | •                                                                                      |
| Page 1 function  | 1.HVAC temperature                                                                                                    |                                                                                                    |                                                                                        |
| Page 2 function  | Temperature from                                                                                                    | Internal                                                                                                    | •                                                                                      |
| Page 3 function  | Comfort mode                                                                                                    |                                                                                                    |                                                                                        |
| Page 4 function  | Setpoint (Celsius)                                                                                                    | 23                                                                                                    | ÷                                                                                      |
| Page 5 function  | Standby mode                                                                                                    |                                                                                                    |                                                                                        |
| Page 6 function  | Reduced setpoint at heating                                                                                                    | 2                                                                                                    | ÷                                                                                      |
| Page 7 function  | Increased setpoint at cooling                                                                                                    | 2                                                                                                    | ÷                                                                                      |
| Page 8 function  | Night mode                                                                                                    |                                                                                                    |                                                                                        |
| Page 9 function  | Reduced setpoint at heating                                                                                                    | 4                                                                                                    | ÷                                                                                      |
| Page 10 function | Increased setpoint at cooling                                                                                                    | 4                                                                                                    | ÷                                                                                      |
| Page 11 function | Protect mode                                                                                                    |                                                                                                    |                                                                                        |
| Page 12 function | Setpoint of frost protection                                                                                                    | 5                                                                                                    | *                                                                                      |
| Timming function | Setpoint of over heat protection                                                                                                    | 30                                                                                                    | ÷                                                                                      |
| Logic function   | 2.HVAC fan setting                                                                                                    |                                                                                                    |                                                                                        |
| Logic function   | Type of fan control value                                                                                                    | 1 bit control value 1 byte control value                                                                                                    | Je                                                                                     |
|                  | Manual/Auto operation of fan stage                                                                                                    | 0="Auto",1="Manual"<br>1="Auto",0="Manual"                                                                                                    |                                                                                        |
|                  | Temperature difference for auto fan                                                                                                    | Disable     Enable                                                                                                    |                                                                                        |
|                  | Time for fan recover auto mode                                                                                                    |                                                                                                    |                                                                                        |
|                  |                                                                                                    | 0                                                                                                    | *                                                                                      |
|                  | (0=disable,1-255min)                                                                                                    |                                                                                                    |                                                                                        |
|                  | 3.HVAC heat or cool                                                                                                    |                                                                                                    |                                                                                        |
|                  | Control mode after bus reset                                                                                                    | Unchange                                                                                                    | •                                                                                      |
|                  | Interval of heating/cooling state cyclic                                                                                                    |                                                                                                    |                                                                                        |
|                  | send<br>(0=disable 1-255min)                                                                                                    | 0                                                                                                    | ÷                                                                                      |
|                  | (                                                                                                    |                                                                                                    |                                                                                        |
|                  | Pipes system                                                                                                    | <ul> <li>1 channel for heat/cool(2 pipes of system)</li> <li>2 channel for heat/cool(4 pipes of system)</li> </ul>                                                                                                    | )                                                                                      |
|                  | Pipes system<br>Heating controller                                                                                                    | <ul> <li>1 channel for heat/cool(2 pipes of system)</li> <li>2 channel for heat/cool(4 pipes of system)</li> </ul>                                                                                                    | )                                                                                      |
|                  | Pipes system<br>Heating controller<br>Control value                                                                                                    | <ul> <li>1 channel for heat/cool(2 pipes of system)</li> <li>2 channel for heat/cool(4 pipes of system)</li> <li>Normal</li> <li>Invert</li> </ul>                                                                                                    | )                                                                                      |
|                  | Pipes system<br>Heating controller<br>Control value<br>Control type                                                                                                    | 1 channel for heat/cool(2 pipes of system     2 channel for heat/cool(4 pipes of system     Normal Invert     PI-Continuous                                                                                                    | •                                                                                      |
|                  | Pipes system<br>Heating controller<br>Control value<br>Control type<br>Proportional range                                                                                                    | 1 channel for heat/cool(2 pipes of system     2 channel for heat/cool(4 pipes of system     Normal Invert     PI-Continuous     5                                                                                                    | •                                                                                      |
|                  | Pipes system<br>Heating controller<br>Control value<br>Control type<br>Proportional range<br>Reset time                                                                                                    | 1 channel for heat/cool(2 pipes of system     2 channel for heat/cool(4 pipes of system     Normal Invert     PI-Continuous     5 10                                                                                                    | )))<br>*                                                                               |
|                  | Pipes system<br>Heating controller<br>Control value<br>Control type<br>Proportional range<br>Reset time<br>Control value difference for seading                                                                                                    | 1 channel for heat/cool(2 pipes of system     2 channel for heat/cool(4 pipes of system     Normal Invert     PI-Continuous     5     10     1                                                                                                    |                                                                                        |
|                  | Pipes system<br>Heating controller<br>Control value<br>Control type<br>Proportional range<br>Reset time<br>Control value difference for seading<br>Period of send control value                                                                                                    | 1 channel for heat/cool(2 pipes of system     2 channel for heat/cool(4 pipes of system     Normal Invert     PI-Continuous     5     10     1     0                                                                                                    |                                                                                        |
|                  | Pipes system<br>Heating controller<br>Control value<br>Control type<br>Proportional range<br>Reset time<br>Control value difference for seading<br>Period of send control value<br>(0=disable,1-255min)<br>Coaling controller                                                                                                    | 1 channel for heat/cool(2 pipes of system     2 channel for heat/cool(4 pipes of system     Normal Invert     Pl-Continuous     5     10     1     0                                                                                                    |                                                                                        |
|                  | Pipes system<br>Heating controller<br>Control value<br>Control type<br>Proportional range<br>Reset time<br>Control value difference for seading<br>Period of send control value<br>(0=disable,1-255min)<br>Cooling controller                                                                                                    |                                                                                                    |                                                                                        |
|                  | Pipes system<br>Heating controller<br>Control value<br>Control type<br>Proportional range<br>Reset time<br>Control value difference for seading<br>Period of send control value<br>(0=disabel,-1255min)<br>Cooling controller<br>Control value                                                                                                    |                                                                                                    |                                                                                        |
|                  | Pipes system<br>Heating controller<br>Control value<br>Control type<br>Proportional range<br>Reset time<br>Control value difference for seading<br>Period of send control value<br>(0=diable,1-255min)<br>Cooling controller<br>Control value                                                                                                    |                                                                                                    |                                                                                        |
|                  | Pipes system<br>Heating controller<br>Control value<br>Control type<br>Proportional range<br>Reset time<br>Control value difference for seading<br>Period of send control value<br>(0=disable,1-255min)<br>Cooling controller<br>Control value<br>Control value<br>Control value<br>Reset time<br>Proportional range<br>Reset time                                                                                                    |                                                                                                    |                                                                                        |
|                  | Pipes system<br>Heating controller<br>Control value<br>Control type<br>Proportional range<br>Reset time<br>Control value difference for seading<br>Period of send control value<br>(0=disable,1-255min)<br>Cooling controller<br>Control value<br>Control value<br>Control type<br>Proportional range<br>Reset time<br>Control unive difference for seating                                                                                                    |                                                                                                    |                                                                                        |
|                  | Pipes system<br>Heating controller<br>Control value<br>Control type<br>Proportional range<br>Reset time<br>Control value difference for seading<br>Period of send control value<br>(0=disable,1-255min)<br>Cooling controller<br>Control value<br>Control value<br>Control value<br>Control type<br>Proportional range<br>Reset time<br>Control value difference for seading<br>Period of send control value                                                                                                    |                                                                                                    |                                                                                        |
|                  | Pipes system<br>Heating controller<br>Control value<br>Control type<br>Proportional range<br>Reset time<br>Control value difference for seading<br>Period of send control value<br>(0=disable,1-255min)<br>Cooling controller<br>Control value<br>Control type<br>Proportional range<br>Reset time<br>Control value difference for seading<br>Period of send control value<br>(0=disable,1-255min)<br>Cooling controller                                                                                                    |                                                                                                    |                                                                                        |
|                  | Pipes system<br>Heating controller<br>Control value<br>Control type<br>Proportional range<br>Reset time<br>Control value difference for seading<br>Period of send control value<br>(0=disable,1-255min)<br>Cooling controller<br>Control value<br>Control value<br>Control type<br>Proportional range<br>Reset time<br>Control value difference for seading<br>Period of send control value<br>(0=disable,1-255min)<br>Cooling controller<br>Control value                                                                                                    |                                                                                                    |                                                                                        |
|                  | Pipes system<br>Heating controller<br>Control value<br>Control type<br>Proportional range<br>Reset time<br>Control value difference for seading<br>Period of send control value<br>(0=disable,1-255min)<br>Cooling controller<br>Control value<br>Control type<br>Proportional range<br>Reset time<br>Control value difference for seading<br>Period of send control value<br>(0=disable,1-255min)<br>Cooling controller<br>Control value                                                                                                    |                                                                                                    | •<br>•<br>•<br>•<br>•<br>•<br>•<br>•<br>•<br>•<br>•<br>•<br>•<br>•<br>•<br>•<br>•<br>• |
|                  | Pipes system<br>Heating controller<br>Control value<br>Control type<br>Proportional range<br>Reset time<br>Control value difference for seading<br>Period of send control value<br>(0=disable,1-255min)<br>Cooling controller<br>Control value<br>Control value                                                                                                    | 1 channel for heat/cool(2 pipes of system     2 channel for heat/cool(4 pipes of system     1     1     1     1     0     Normal Invert  PI-Continuous 5 10 1 1 0 Normal Invert PI-Continuous 5 5 10 1 1 0 1 1 0 1 1 5 5 5 5 5 5 5 5                                                                                                    |                                                                                        |
|                  | Pipes system<br>Heating controller<br>Control value<br>Control type<br>Proportional range<br>Reset time<br>Control value difference for seading<br>Period of send control value<br>(0=disable,1-255min)<br>Cooling controller<br>Control value<br>Control value                                                                                                    |                                                                                                    |                                                                                        |
|                  | Pipes system<br>Heating controller<br>Control value<br>Control type<br>Proportional range<br>Reset time<br>Control value difference for seading<br>Period of send control value<br>(0=disable,1-255min)<br>Cooling controller<br>Control value<br>Control value                                                                                                    |                                                                                                    |                                                                                        |
|                  | Pipes system<br>Pipes system<br>Heating controller<br>Control value<br>Control type<br>Proportional range<br>Reset time<br>Control value difference for seading<br>Period of send control value<br>(0=disable,1-255min)<br>Cooling controller<br>Control value<br>Control value<br>Control value<br>Control value<br>Control value difference for seading<br>Period of send control value<br>(0=disable,1-255min)<br>Cooling controller<br>Control value<br>Control value<br>Control value<br>Control value<br>Control value<br>Control value<br>Control value<br>Control value<br>Control value<br>Control value<br>Control value<br>Proportional range<br>Reset time<br>Control value difference for seading<br>Period of send control value<br>Control value difference for seading<br>Period of send control value                                                                                                    |                                                                                                    |                                                                                        |
|                  | Pipes system<br>Heating controller<br>Control value<br>Control type<br>Proportional range<br>Reset time<br>Control value difference for seading<br>Period of send control value<br>(0=disable,1-255min)<br>Cooling controller<br>Control value<br>Control type<br>Proportional range<br>Reset time<br>Control value difference for seading<br>Period of send control value<br>(0=disable,1-255min)<br>Cooling controller<br>Control value<br>Control value<br>Control value<br>Control value<br>Control value<br>Control value<br>Control value<br>Control value<br>Control value<br>Control value<br>Control value<br>Control value<br>Proportional range<br>Reset time<br>Control value difference for seading<br>Period of send control value<br>(0=disable,1-255min)<br>4.HVAC scene setting                                                                                                    | 1 channel for heat/cool(2 pipes of system)         2 channel for heat/cool(4 pipes of system)         Normal       Invert         PI-Continuous       5         10       1         0       0         Normal       Invert         PI-Continuous       5         10       1         0       0         Normal       Invert         PI-Continuous       5         10       1         0       0         Normal       Invert         PI-Continuous       5         10       1         0       1         0       0                                                                                                    |                                                                                        |
|                  | Pipes system<br>Pipes system<br>Heating controller<br>Control value<br>Control type<br>Proportional range<br>Reset time<br>Control value difference for seading<br>Period of send control value<br>(0=disable,1-255min)<br>Cooling controller<br>Control value<br>Control value<br>Control value difference for seading<br>Period of send control value<br>(0=disable,1-255min)<br>Cooling controller<br>Control value<br>Control value<br>Control value<br>Control value<br>Control value<br>Control value<br>Control value<br>Control value<br>Control value<br>Control value<br>Control value<br>Control value<br>Control value<br>Proportional range<br>Reset time<br>Control value difference for seading<br>Period of send control value<br>(0=disable,1-255min)<br>4.HVAC scene setting<br>RTC Scene 1                                                                                                    |                                                                                                    |                                                                                        |
|                  | Pipes system  Heating controller  Control value Control type  Proportional range Reset time Control value difference for seading Period of send control value (0=disable,1-255min) Cooling controller Control value Control value Control value difference for seading Period of send control value (0=disable,1-255min) Cooling controller Control value Control value Control type Proportional range Reset time Control value Control value Contr | 1 channel for heat/cool(2 pipes of system)         2 channel for heat/cool(4 pipes of system)         Normal       Invert         PI-Continuous         5         10         1         0         Normal       Invert         PI-Continuous         5         10         1         0         Normal       Invert         PI-Continuous         5         10         1         0         Normal       Invert         PI-Continuous         5         10         1       0         0       Normal         0       Invert         PI-Continuous       5         10       1         0       O         O       Disable         Enable       Disable                                |                                                                                        |
|                  | Pipes system  Heating controller  Control value Control type  Proportional range Reset time Control value difference for seading Period of send control value (0=disable,1-255min) Cooling controller Control value Control value Control value difference for seading Period of send control value (0=disable,1-255min) Cooling controller Control value Control type Proportional range Reset time Control value Control value Contr | 1 channel for heat/cool(2 pipes of system)         2 channel for heat/cool(4 pipes of system)         Normal       Invert         PI-Continuous         5         10         1         0         Normal       Invert         PI-Continuous         5         10         1         0         Normal       Invert         PI-Continuous         5         10         1         0         Normal       Invert         PI-Continuous         5         10         1       0         O       Invert         PI-Continuous         5         10         1       0         O       Disable         Enable       Disable         Disable       Enable         O Disable       Enable |                                                                                        |
|                  | Pipes system  Heating controller  Control value Control type  Proportional range Reset time Control value difference for seading Period of send control value (0=disable,1-255min)  Cooling controller Control value Control value Control value Control value difference for seading Period of send control value (0=disable,1-255min) Cooling controller Control value Control value Contr | 1 channel for heat/cool(2 pipes of system         2 channel for heat/cool(4 pipes of system         Normal       Invert         PI-Continuous         5         10         1         0         Normal       Invert         PI-Continuous         5         10         1         0         Normal       Invert         PI-Continuous         5         10         1         0         Normal       Invert         PI-Continuous         5         10         1         0         O         O         Disable       Enable         Disable       Enable         O       Disable       Enable         O       Disable       Enable                                              |                                                                                        |

© 2022 Copyright D-CONTROLS® is a registered trademark of Hangzhou D-Haus Tech. Co.,Ltd. www.d-controls.com Contract us: info@d-controls.com PAGES 23/75

#### 3.3.2.1.HVAC temperature setting

该段参数为设置HVAC空调的几种模式的设置温度,HVAC包括舒适,准备,夜间,保护四种设置温度模式,不同的模式下可以设置对应的设定温度。

当制冷情况下:各模式的下的设定温度大小应该舒适模式<准备模式<夜间模式<保护模式 当制热情况下:各模式的下的设定温度大小应该舒适模式>准备模式>夜间模式>保护模式

## Temperature from

选项:

- Internal
- Internal\*90% + External\*10%
- Internal\*80% + External\*20%
- Internal\*70% + External\*30%
- Internal\*60% + External\*40%
- Internal\*50% + External\*50%
- Internal\*40% + External\*60%
- Internal\*30% + External\*70%
- Internal\*20% + External\*80%
- Internal\*10% + External\*90%
- External

该参数为设置显示屏上边栏的温度来源。"Internal"表示温度来源于显示屏自带的温度传感器, "External"表示温度传感器来着总线上其他的温感设备。"Internal\*90% + External\*10%"则 表示实际温度=内部温度值\*90% + 外部温度值\*10%,如果内部温度为25℃,外部总线传过了 的温度为28摄氏度,那么实际温度显示值=25\*90%+28\*10%=25.3℃。其他选项以此类推。

## Comfort mode

Setpoint (Celsius)
选项:
10 – 30
该参数为设置舒适模式下的默认的设定温度。

Standby mode

Reduced setpoint at heating Increased setpoint at cooling 选项: • 0 - 10 该参数为设置准备模式下的默认的设定温度。 空调制冷时:准备模式的设定温度=舒适模式下设定温度-本设定值。 空调制热时:准备模式的设定温度=舒适模式下设定温度+本设定值。

Night mode

Reduced setpoint at heating Increased setpoint at cooling 选项: • 0 – 10 该参数为设置夜间模式下的默认的设定温度。 空调制冷时:夜间模式的设定温度=舒适模式下设定温度-本设定值。 空调制热时:夜间模式的设定温度=舒适模式下设定温度+本设定值。

Protect mode

Setpoint of frost protection 选项: • 5 – 15 Setpoint of over heat protection 选项: • 30 – 40

该参数为设置保护模式下的默认的设定温度。防止房间出现霜冻或者过热。

#### 3.3.2.2.HVAC fan setting

该参数段为设置HVAC的风机风速,用户可跟据受控设备的数据类型来配置不同参数。

Type of fan control value 选项:

- 1 bit control value
- 1 byte control value

该参数为设置风机控制值类型。"1 BIT"表示风机的控制值为1 BIT,风速等级为3,则有3个1 BIT控制值;"1 BYTE"表示风机的控制值为1 BYTE,发送参数"Threshold value for fan level x"中设置的值。

- Threshold value for Fan level 1
- Threshold value for Fan level 2
- Threshold value for Fan level 3
- Threshold value for Fan level 1 feedback
- Threshold value for Fan level 2 feedback
- Threshold value for Fan level 3 feedback
- •选项: 0...255

该参数为风速的控制阈值。当参数"Type of fan control value"选择"1 BYTE"时显示。 "Threshold value for fan level 1"表示档位1的输出阈值, "Threshold value for fan level 2"表示档位2的输出阈值, "Threshold value for fan level 3"表示档位3的输出阈值。 Threshold value for fan level 1 < Threshold value for fan level 2 < Threshold value for fan level 3 。这些阈值在自动或者手动操作风机档位时发送到总线上。

## Manual/Auto operation of fan stage

选项:

- 0="Auto",1="Manual"
- 1="Manual",0="Auto"

该参数为设置风速自动对象值的意义。"0="Auto",1="Manual""表示0表示自动,1表示手动; "1="Auto",0="Manual""表示1表示自动,0表示手动。

Temperature difference for auto fan 选项:

• Disable

• Enable

该参数为设置是否使能根据温差输出风速自动控制的功能。

Temperature difference for fan level 1 (0.1  $\ensuremath{^{\circ}\text{C}}$  )

选项:

• 0 – 100

Temperature difference for fan level 2 (0.1℃) 选项:

• 0 - 100

Temperature difference for fan level 3 (0.1°C )

- 选项:
- 0 100

该参数为设置风机档位自动切换风速的温度阈值。当风机档位被设置为自动档时,风速档位 切换按以下方式自动切换:

当"实际温度和设定温度偏差"<"风速1的温度阈值"时,关闭风机;

当"风速1的温度阈值"<"实际温度和设定温度偏差"<"风速2的温度阈值"时,风速为1档;

当"风速2的温度阈值"<"实际温度和设定温度偏差"<"风速3的温度阈值"时,风速为2档;

当"实际温度和设定温度偏差">"风速3的温度阈值"时,风速为3档;

风速1的温度阈值<风速2的温度阈值<风速3的温度阈值。

## Minimum jump time for fan speed

选项:

• 0 – 255

该参数为设置风速自动切换时确认进入下一档位的时间。当风速自动从风速1切换为风速2 时,风速不会立刻切换至风速2,而是通过该参数的时间不断判断是否为风速2,此时间过 后,并满足风速2切换条件,风机才会切换至风速2.

Time for fan recover auto mode(0=disable,1-255min) 诜项:

• 0 - 255

此参数设置风速返回自动模式的时间。手动切换了风速之后,到达风速返回自动模式的时间。"0"表示自动不切换回手动控制。

## 3.3.2.3.HVAC heat or cool setting

该参数段为设置HVAC的阀门控制。用户可以根据不同的阀门配置不同控制方式。

Control mode after bus reset

选项:

- Cooling
- Heating

Unchanged

该参数为设置总线掉电恢复时,温控器是加热或制冷。"Cooling"重新上电为制冷;"Heating" 重新上电为制热;"Unchanged"重新上电为上一次掉电状态。

Interval of heating/cooling state cyclic send(0=disable,1-255min)

选项:

• 0 – 255

该参数为设置周期发送风机盘管冷热状态的对象的时间间隔。0表示不周期发送,1–255表示周 期发送,时间单位为分钟。

## Pipes system

选项:

• 1 channel for heat/cool(2 pipes system)

• 2 channel for heat/cool(4 pipes system)

该参数用于选择控制风机盘管系统的类型,"1 channel for heat/cool(2 pipes system)"表示 风机盘管为双管系统,加热制冷共用一个控制值。"2 channel for heat/cool(4 pipes system)" 表示风机盘管为四管系统,加热制冷各需一个控制值。

Heating controller

Control value

选项:

- Normal
- Invert

该参数用于设置控制值输出的方式。Normal 表示控制值为1bit时,1表示开,0表示关;控制值为1byte时,0表示最小值,255表示最大值。Invert则刚好与normal相反。

Control type

选项:

- PI-Continuous
- PI-PWM
- 2-point-control(1bit)
- 2-point-control(1byte)

该参数为设置阀门控制的类型。

"PI-Continuous"表示比例积分控制,控制值为1byte

"PI-PWM"表示比例积分控制,控制值为1bit

温控器会根据实际温度和当前设定温度的温差用PI参数算出一个值用于控制风机盘管。控制值 越大,控制风速和阀门的强度也就越大;控制值越小,控制风速和阀门的强度也就越小。

"2–point–control(1bit)"表示两点式控制,控制值为1bit。

"2-point-control(1byte)"表示两点式控制,控制值为1byte。

制热情况下,实际温度>当前设定温度,关热阀,实际温度<当前设定温度-滞后值(参数 "Hysteresis(0.1℃)"),开热阀。

制冷情况下,实际温度<当前设定温度,关冷阀,实际温度>当前设定温度+滞后值(参数 "Hysteresis(0.1℃)"),开冷阀。

## A.PI控制参数

Proportional range

选项:

• 0 – 255

该参数用于设置PI控制的比例参数值,比例值过大会调节很快,会出现超调的现象;比例范围 过小会调节很慢,但不会出现超调。比例项的控制值再加上积分项的控制值,就是PI的控制 值。

Reset time

选项:

• 0 – 255

该参数用于设置积分时间。积分时间要设置合适,积分时间过大会调节很慢,振荡不明显;积 分时间过小会调节很快,但是会出现振荡的现象。0表示不使用积分项

Control value difference for sending(0.1celius)

选项:

• 0 – 100

该参数为"Control value type"选择"1 BYTE"时出现,用于把控制值发送到总线上。如设置为 5时,当控制值变化了5,则控制值就会更新到总线上来。

Interval of control value cyclic send (min)

选项:

• 0 – 255

该参数设置控制值周期地发送到总线上。如设置为5时,每隔5min,控制值就会更新到总线上 © 2022 Copyright D-CONTROLS® is a registered trademark of Hangzhou D-Haus Tech. Co.,Ltd. www.d-controls.com Contract us: info@d-controls.com PAGES 29/75

来, 0表示不周期发送控制值。

### PWM period

### 选项:

## • 1 – 255

该参数用于设置PWM周期。温控面板根据控制值的占空比发送开关值,例如,假设设置PWM 周期为10min,控制值为80%,那么温控面板将8min发送一个开的报文,2min发送一个关的报 文,如此循环,如果控制值改变,温控面板发送开/关报文的时间占空比也会改变,但周期仍是 参数设置的时间。

## B.二位控制参数

Hysteresis(0.1°C)

## 选项:

• 5 – 50

该参数设置温度滞后值,用于开关阀门。

制热情况下,实际温度>当前设定温度,关热阀,实际温度<当前设定温度–滞后值,开热阀。 制冷情况下,实际温度<当前设定温度,关冷阀,实际温度>当前设定温度+滞后值,开冷阀。

Period of send control value

(0=disable,1-255min)

## 选项:

• 0 – 255

该参数为设置周期发送控制值的时间间隔。"0"表示不发送。

#### 3.3.2.4.HVAC Scene setting

该参数段为设置HVAC场景,用户可以根据需要通过场景号一键调用空调的设定温度,冷热和 风速。此处提供4个场景。

RTC scene x(x=1-4) 选项:

• Disable

• Enable

该参数为设置是否使能风机盘管的场景功能。Enable表示使能场景功能,Disable表示不使能场景功能。

Scene number

选项:

• 1 – 64

该选项为设置场景号,该场景号对应关联此场景的配置。

Heating or cooling

选项:

- Cooling
- Heating
- Unchanged

该参数为设置对应场景号下的风机盘管温控器的冷热输出。Cooling表示对应场景下温控器输 出制冷;Heating表示对应场景下温控器输出制热。Unchanged表示对应场景下温控器冷热保 持当前不变。

Setpiont (Celsius)

选项:

• 10 – 31

该参数为设置对应场景号下的风机盘管温控器的设定温度。

Fan speed

选项:

- Fan level 0
- Fan level 1
- Fan level 2
- Fan level 3
- Fan level auto
- Fan level unchanged

该参数为设置对应场景号下的风机盘管温控器的风速。可设定高中低风速,也可以设定风速自 动或风速保持当前状态不变。

## 3.3.3.VRV system 配置页

| -                | Page description                   | PAGE 1                                      |        |
|------------------|------------------------------------|---------------------------------------------|--------|
| General setting  | Page indicator icon                | VRV system                                  | •      |
| Page setting     | Page function select               | VRV system                                  | •      |
| Page 1 function  | 1.VRV temperature setting          | •                                           |        |
| Page 2 function  | Display temperature from           | Internal                                    | •      |
| Page 3 function  | Defualt setpoint value             | 25                                          | *      |
| Page 4 function  | Data type of setpoint              | ◎ 1 byte value ○ 2 byte valu(knx datapoint) | )      |
| Page 5 function  | 2.VRV mode setting                 |                                             |        |
| Page 6 function  | Control value for Heat mode        | 0                                           | *      |
| Page 7 function  | Control value for Cool mode        | 1                                           | *      |
| Page 8 function  | Control value for Dry mode         | 2                                           | *      |
| Page 0 function  | Control value for Fan mode         | 3                                           | *      |
| Page 10 function | Status value for Heat mode         | 0                                           | *      |
| Page 11 function | Status value for Cool mode         | 1                                           | *      |
| Page 12 function | Status value for Dry mode          | 2                                           | *      |
| Timming function | Status value for Fan mode          | 3                                           | *      |
| Logic function   | 3.VRV fan setting                  |                                             |        |
| Logic function   | Control value for Fan auto mode    | 3                                           | *      |
|                  | Control value for Fan speed low    | 2                                           | *<br>* |
|                  | Control value for Fan speed medium | 3                                           | ÷      |
|                  | Control value for Fan speed high   | 4                                           | ÷      |
|                  | Status value for Fan auto mode     | 1                                           | *      |
|                  | Status value for Fan speed low     | 2                                           | ÷      |
|                  | Status value for Fan speed medium  | 0                                           | *      |
|                  | Status value for Fan speed high    | 1                                           | *      |
|                  | 4.VRV scene setting                |                                             |        |
|                  | Scene 1                            | O Disable C Enable                          |        |
|                  | Scene 2                            | O Disable C Enable                          |        |
|                  | Scene 3                            | O Disable O Enable                          |        |
|                  | Scene 4                            | O Disable C Enable                          |        |

### 3.3.3.1.VRV temperature setting

Display Temperature from 选项:

- Internal
- Internal\*90% + External\*10%
- Internal\*80% + External\*20%
- Internal\*70% + External\*30%
- Internal\*60% + External\*40%
- Internal\*50% + External\*50%
- Internal\*40% + External\*60%
- Internal\*30% + External\*70%
- Internal\*20% + External\*80%
- Internal\*10% + External\*90%
- External

该参数为设置显示屏上边栏的温度来源。"Internal"表示温度来源于显示屏自带的温度传感器, "External"表示温度传感器来着总线上其他的温感设备。"Internal\*90% + External\*10%"则 表示实际温度=内部温度值\*90% + 外部温度值\*10%,如果内部温度为25℃,外部总线传过了 的温度为28摄氏度,那么实际温度显示值=25\*90%+28\*10%=25.3℃。其他选项以此类推。

Defualt setpoint value (Celsius)

选项:

• 10 – 31

该参数为设置VRV空调的默认的设定温度。

3.3.3.2.VRV mode setting

Data type of setpoint 选项:

• 1byte value

• 2byte value(KNX datapoint)

该参数为设置设定温度的数据类型。

"1byte value"表示实际设定温度通过1byte的数据类型发送到总线上,例如实际设定温度是25 摄氏度,发送到总线上的就是25的数值。

"2byte value(KNX datapoint)"表示实际设定温度通过2byte的标准KNX数据类型发送到总线上。

Control value for Heat mode

选项: • 0 – 255 Control value for Cool mode

选项:

• 0 – 255

Control value for Dry mode

选项:

• 0 – 255

Control value for Fan mode

选项:

```
• 0 – 255
```

该参数为设置VRV空调的模式控制值。VRV模式分别为制热,制冷,除湿以及通风,可根据空 调网关配置相对于的控制值。

Status value for Heat mode 选项: ・ 0 – 255 Status value for Cool mode 选项: ・ 0 – 255 Status value for Dry mode 选项: ・ 0 – 255 Status value for Fan mode 选项: ・ 0 – 255 Status value for Fan mode 选项: ・ 0 – 255 Quantification (Comparison of Comparison of Compa

3.3.3.3.VRV fan setting Control value for Fan auto mode 选项: • 0 - 255 Control value for Fan speed low 选项: • 0 - 255 Control value for Fan speed medium 诜项: • 0 - 255 Control value for Fan speed high 选项: • 0 - 255 该参数为设置VRV空调的风速控制值。可根据空调网关配置相对于的控制值。风速自动,低 速,中速,高速可配置。 Status value for Fan auto mode 诜项: • 0 - 255 Status value for Fan speed low 选项: • 0 - 255 Status value for Fan speed medium 选项: • 0 - 255 Status value for Fan speed high 选项: • 0 - 255 该参数为设置VRV空调的风速反馈值。可根据空调网关配置相对于的控制值。风速自动,低 速,中速,高速可配置。

## 3.3.3.4.VRV scene setting

Data type of setpoint 选项:

- 1 byte value
- 2 byte value(knx datapoint)

该参数为设置设定温度发送格式。

1 byte value 表示发送的设定温度值为普通数据,例如发送20表示温度20℃。

2 byte value(knx datapoint)表示根据KNX标准数据类型发送温度值。

Scene x(x=1-4)

选项:

- Disable
- Enable

该参数为设置是否使能VRV空调的场景功能。Enable表示使能场景功能,Disable表示不使能场 景功能。

Scene number

选项:

• 1 – 64

该选项为设置场景号,该场景号对应关联此场景的配置。

Unit on or off

选项:

- Off
- On

该参数为设置对应场景号下的VRV温控器的开关机输出。Off表示VRV空调在该场景下关机; On表示VRV空调在该场景下开机。

Setpiont (Celsius) 选项: • 10 – 31 该参数为设置对应场景号下的VRV温控器的设定温度。

Fan speed 选项: Fan level auto Fan level 1 Fan level 2 Fan level 3 该参数为设置对应场景号下的VRV温控器的风速。可设定高中低风速或自动风速。
Mode

选项:

- Heat mode
- Cool mode
- Dry mode
- Fan mode

该参数为设置对应场景号下的VRV温控器的模式。可设定制热制冷除湿通风四种模式。

### 3.3.4.Ventilation system 配置页

|                  | Page description                   | PAGE 1               |
|------------------|------------------------------------|----------------------|
| General setting  | Page indicator icon                | Ventilation system 💌 |
| Page setting     | Page function select               | Ventilation system 💌 |
| Page 1 function  | Display temperature from           | Internal 👻           |
| Page 2 function  | Fan speed contorl object type      | 1 bit control value  |
| Page 3 function  | Control value for Fan speed off    | 0 ‡                  |
| Page 4 function  | Control value for Fan speed low    | 1 *                  |
| Page 5 function  | Control value for Fan speed medium | 2                    |
| Page 6 function  | Control value for Fan speed high   | 3                    |
| Page 7 function  | Control value for Fan speed off    | 0                    |
| Page 8 function  | Control value for Fan speed low    | 1 *                  |
| Page 9 function  | Control value for Fan speed medium | 2                    |
| Page 10 function | Control value for Fan speed high   | 3                    |
| Page 11 function | Control value for Fan speed off    | 0                    |
| Page 12 function | Status value for Fan speed low     | 1 *                  |
| Timming function | Status value for Fan speed medium  | 2                    |
|                  | Status value for Fan speed high    | 3                    |
| Logic function   | Mode function                      | Disable O Enable     |
|                  | Mode 1 description                 | Mode 1               |
|                  | Mode 1 value                       | 1 ‡                  |
|                  | Mode 2 description                 | Mode 2               |
|                  | Mode 2 value                       | 2                    |
|                  | Mode 3 description                 | Mode 3               |
|                  | Mode 3 value                       | 3                    |
|                  | Mode 4 description                 | Mode 4               |
|                  | Mode 4 value                       | 4                    |
|                  | Scene 1                            | O Disable C Enable   |
|                  | Scene 2                            | O Disable C Enable   |
|                  | Scene 3                            | Disable     Enable   |
|                  | Scono 4                            |                      |
|                  | Scene 4                            |                      |
|                  |                                    |                      |

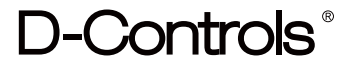

3.3.4.1.Ventilation system temperature setting

Display Temperature from 选项:

- Internal
- Internal\*90% + External\*10%
- Internal\*80% + External\*20%
- Internal\*70% + External\*30%
- Internal\*60% + External\*40%
- Internal\*50% + External\*50%
- Internal\*40% + External\*60%
- Internal\*30% + External\*70%
- Internal\*20% + External\*80%
- Internal\*10% + External\*90%
- External

该参数为设置显示屏上边栏的温度来源。"Internal"表示温度来源于显示屏自带的温度传感器, "External"表示温度传感器来着总线上其他的温感设备。"Internal\*90% + External\*10%"则 表示实际温度=内部温度值\*90% + 外部温度值\*10%,如果内部温度为25℃,外部总线传过了 的温度为28摄氏度,那么实际温度显示值=25\*90%+28\*10%=25.3℃。其他选项以此类推。

3.3.4.2. Ventilation system fan speed setting

Fan speed control object type 选项: • 1 bit control value • 1 byte control value 该参数为设置风速控制值的类型。1 bit control value表示新风系统的风速由3个1bit的通讯对象 控制; 1 byte control value表示新风系统由1个1byte的通讯对象控制。 Control value for Fan speed off 选项: • 0 - 255 Control value for Fan speed low 选项: • 0 - 255 Control value for Fan speed medium 选项: • 0 - 255 Control value for Fan speed high 选项: • 0 - 255 该参数为设置新风系统的风速控制值。可根据需要配置相对于的控制值。风速关,低速,中 速,高速可配置。 Status value for Fan speed off 选项: • 0 - 255 Status value for Fan speed low 诜项: • 0 - 255 Status value for Fan speed medium 选项: • 0 - 255 Status value for Fan speed high 选项: • 0 - 255 该参数为设置新风系统的风速反馈值。可根据需要配置相对于的控制值。风速关,低速,中 速,高速可配置。

#### 3.3.4.3.Ventilation system mode setting

Mode function

选项:

- Disable
- Enable

该参数为设置新风系统的模式。

Mode 1 description

选项

#### • 输入项16 bytes 字符

该参数为设置该功能图标的描述。最多可填入16个英文描述字符,中文字符最多可以填5个汉字,当功能描述中有汉字时,需要在ETS的工程页的代码页处选择Unicode(UTF–8)。填写 后显示在控件的栏目里,允许中文或者英文。

Mode 1 Value

选项

• 0 - 255

3.3.4.4.Ventilation system scene setting

Scene x(x=1-4)

选项:

- Disable
- Enable

该参数为设置是否使能新风系统的场景功能。Enable表示使能场景功能,Disable表示不使能场景功能。

Scene number

选项:

• 1 – 64

该选项为设置场景号,该场景号对应关联此场景的配置。

Unit on or off

#### 选项:

- Off
- On

该参数为设置对应场景号下的新风系统的开关机输出。Off表示新风系统在该场景下关机;On 表示新风系统在该场景下开机。

Fan speed

#### 选项:

- Fan level 0
- Fan level 1
- Fan level 2
- Fan level 3

该参数为设置对应场景号下的新风系统的风速。可设定高中低风速或关风速。

### 3.3.5.Floor heating system 配置页

|                  | Page description             | PAGE 1                                                                    |        |
|------------------|------------------------------|---------------------------------------------------------------------------|--------|
| General setting  | Page indicator icon          | Floor heating system                                                      | •      |
| Page setting     | Page function select         | Floor heating system                                                      | •      |
| Page 1 function  | Display temperature from     | Internal                                                                  | •      |
| Page 2 function  | Defualt setpoint value       | 25                                                                        | *<br>* |
| Page 3 function  | Floor heating control from   | Internal External                                                         |        |
| Page 4 function  | Control type                 | <ul> <li>2-point-control(1Bit)</li> <li>2-point-control(1Byte)</li> </ul> |        |
| Page 5 function  | Hysteresis (0.1 Celsius)     | 23                                                                        | ÷      |
| Page 6 function  | Period of send control value | 1                                                                         | ¢      |
| Page 7 function  | Mode function                | 🔵 Disable 🔘 Enable                                                        |        |
| Page 8 function  | Mode 1 description           | Mode 1                                                                    |        |
| Page 9 function  | Mode 1 value                 | 1                                                                         | ÷      |
| Page 10 function | Mode 1 setpoint              | 25                                                                        | *<br>* |
| Page 11 function | Mode 2 description           | Mode 2                                                                    |        |
| Page 12 function | Mode 2 value                 | 2                                                                         | ÷      |
| limming function | Mode 2 setpoint              | 25                                                                        | ÷      |
| Logic function   | Mode 3 description           | Mode 3                                                                    |        |
|                  | Mode 3 value                 | 3                                                                         | *<br>* |
|                  | Mode 3 setpoint              | 25                                                                        | *<br>* |
|                  | Scene 1                      | 🔘 Disable 🔵 Enable                                                        |        |
|                  | Scene 2                      | Oisable Enable                                                            |        |
|                  | Scene 3                      | Oisable Enable                                                            |        |
|                  | Scene 4                      | Disable Enable                                                            |        |

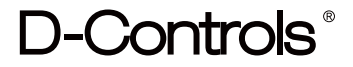

3.3.5.1.Floorheating system temperature setting

Display Temperature from 选项:

- Internal
- Internal\*90% + External\*10%
- Internal\*80% + External\*20%
- Internal\*70% + External\*30%
- Internal\*60% + External\*40%
- Internal\*50% + External\*50%
- Internal\*40% + External\*60%
- Internal\*30% + External\*70%
- Internal\*20% + External\*80%
- Internal\*10% + External\*90%
- External

该参数为设置显示屏上边栏的温度来源。"Internal"表示温度来源于显示屏自带的温度传感器, "External"表示温度传感器来着总线上其他的温感设备。"Internal\*90% + External\*10%"则 表示实际温度=内部温度值\*90% + 外部温度值\*10%,如果内部温度为25℃,外部总线传过了 的温度为28摄氏度,那么实际温度显示值=25\*90%+28\*10%=25.3℃。其他选项以此类推。

```
Defualt setpoint value(Celsius)
```

选项:

```
• 10 – 31
```

该参数为设置地暖的默认的设定温度。

Control type

选项:

• 2-point-control(1bit)

```
• 2-point-control(1byte)
```

```
该参数为设置开关热阀发送的数据类型。"2-point-control(1bit)"表示开关阀门通过1 bit 的数 据进行控制; "2-point-control(1byte)"表示开关阀门通过0%和100% 进行控制。
```

Hysteresis(0.1°C)

```
选项:
```

• 5 – 50

该参数设置温度滞后值,用于开关地暖阀门。 当实际温度>当前设定温度,关热阀,实际温度<当前设定温度–滞后值,开热阀。

Period of send control value (0=disable,1-255min) 选项:

• 0 - 255

该选项为设置是否周期发送热阀控制值,0表示不周期发送,1–255表示周期发送,时间单位为 分钟。

#### 3.3.5.2.Floorheating system mode setting

Mode function

选项:

- Disable
- Enable

该参数为设置新风系统的模式。

Mode 1 description

选项

#### • 输入项16 bytes 字符

该参数为设置该功能图标的描述。最多可填入16个英文描述字符,中文字符最多可以填5个汉字,当功能描述中有汉字时,需要在ETS的工程页的代码页处选择Unicode(UTF–8)。填写 后显示在控件的栏目里,允许中文或者英文。

Mode 1 Value

选项

• 0 - 255

3.3.5.3.Floorheating system scene setting

```
Scene x(x=1-4)
```

选项:

- Disable
- Enable

该参数为设置是否使能地暖的场景功能。Enable表示使能场景功能,Disable表示不使能场景功能。

Scene number

选项:

• 1–64

该选项为设置场景号,该场景号对应关联此场景的配置。

Unit on or off

选项:

- Off
- On

该参数为设置对应场景号下的地暖温控器的开关机输出。Off表示地暖系统在该场景下关机; On表示地暖系统在该场景下开机。

Setpiont (Celsius)

#### 选项:

• 10 – 31

该参数为设置对应场景号下的地暖温控器的设定温度。

#### 3.3.6.Background music 配置页

| General setting  | Page description                 | PAGE 1           |         |
|------------------|----------------------------------|------------------|---------|
| Pages setting    | Page indicator icon              | AC icon          | -       |
| Page 1 function  | Page function select             | Background music | *       |
| Page 2 function  | Control value for random play    | 1                | *       |
| Page 3 function  | Control value for automatic play | 2                | <br>▼   |
| Page 4 function  | Control value for loop playback  | 3                | *<br>*  |
|                  | Control value for play in order  | 4                | *<br>*  |
| Page 6 function  | Status value for random play     | 1                | .≜<br>▼ |
| Page 12 function | Status value for automatic play  | 2                | ≜<br>▼  |
| Timing function  | Status value for loop playback   | 3                | *<br>*  |
| Logic function   | Status value for play in order   | 4                | .≜<br>▼ |
| Logic function   | 2.Music source setting           |                  |         |
|                  | Control value for SD             | 1                | ÷       |
|                  | Control value for USB            | 2                | *<br>*  |
|                  | Control value for AUX            | 3                | *<br>*  |
|                  | Control value for FM             | 4                | ÷       |
|                  | Status value for SD              | 1                | ≜<br>▼  |
|                  | Status value for USB             | 2                | *       |
|                  | Status value for AUX             | 3                | *       |
|                  | Status value for FM              | 4                | ÷       |

3.3.6.1. Music play mode setting Control value for random play 选项: • 0 - 255 Control value for automatic play 诜项: • 0 - 255 Control value for loop playback 诜项: • 0 - 255 Control value for play in order 选项: • 0 - 255 该参数为设置背景音乐播放器的模式对应的控制值。 random play 随机播放 automatic play 自动播放 loop playback 循环播放 play in order 顺序播放 Status value for random play 选项: • 0 - 255 Status value for automatic play 选项: • 0 - 255 Status value for loop playback 选项: • 0 - 255 Status value for play in order 选项: • 0 - 255 该参数为设置背景音乐播放器的模式对应的反馈值。 random play 随机播放 automatic play 自动播放 loop playback 循环播放 play in order 顺序播放

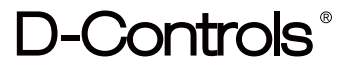

3.3.6.2. Music source setting Control value for SD 选项: • 0 - 255 Control value for USB 诜项: • 0 - 255 Control value for AUX 诜项: • 0 - 255 Control value for FM 选项: • 0 - 255 该参数为设置背景音乐播放器的音乐源的控制值。 SD 从SD卡处播放音乐 USB 从USB接口处播放音乐 AUX 从外放处播放音乐 FM 从电台中播放音乐 Status value for SD 选项: • 0 - 255 Status value for USB 选项: • 0 - 255 Status value for AUX 选项: • 0 - 255 Status value for FM 选项: • 0 - 255 该参数为设置背景音乐播放器的音乐源的反馈值。 SD 从SD卡处播放音乐 USB 从USB接口处播放音乐 AUX 从外放处播放音乐 FM 从电台中播放音乐

#### 3.3.7.RGB LED dimming 配置页

| General setting  | Page description     | PAGE 1                              |   |
|------------------|----------------------|-------------------------------------|---|
| Pages setting    | Page indicator icon  | AC icon                             | • |
| Page 1 function  | Page function select | RGB LED dimming                     | • |
| Page 2 function  | RGB object type      | KGBW(4 objects)     KGBW(2 objects) |   |
| Page 3 function  |                      |                                     |   |
| Page 4 function  |                      |                                     |   |
| Page 6 function  |                      |                                     |   |
| Page 12 function |                      |                                     |   |
| Timing function  |                      |                                     |   |
| Logic function   |                      |                                     |   |
|                  |                      |                                     |   |
|                  |                      |                                     |   |

RGB object type 选项:

• RGBW(4 objects)

• RGBW(2objects)

该参数为配置RGB控制对象的类型。

"RGBW(4 objects)"表示有4个1byte的通讯对象分别对应R, G, B, W的颜色值发送到总线上。 "RGBW(2 objects)"表示有2个通讯对象,一个通讯对象为3bytes的RGB通讯对象,另一个则 为1byte的W数值。

#### 3.3.8.Sensor display 配置页

| General setting  | Page description               | PAGE 1                     |        |  |  |
|------------------|--------------------------------|----------------------------|--------|--|--|
| Pages setting    | Page indicator icon            | AC icon                    | •      |  |  |
| Page 1 function  | Page function select           | Sensor display             | •      |  |  |
|                  | 1.Display function setting     |                            |        |  |  |
| Page 2 function  | Main position function         | AQI Value(0-500)           | •      |  |  |
| Page 3 function  | Position 1 display function    | Electric quantity(0-10000) | •      |  |  |
| Page 4 function  | Object for current measurement | Value in WH(DPT 13.010)    | •      |  |  |
| Deep 6 for the   | Position 2 display function    | AQI Value(0-500)           | •      |  |  |
| rage o function  | Position 3 display function    | AQI Value(0-500)           | •      |  |  |
| Page 12 function | Position 4 display function    | AQI Value(0-500)           | •      |  |  |
| Timing function  | Position 5 display function    | AQI Value(0-500)           | •      |  |  |
| Logic function   | Position 6 display function    | AQI Value(0-500)           | •      |  |  |
|                  | 2.Weather setting              |                            |        |  |  |
|                  | Display temperature from       | Internal                   | •      |  |  |
|                  | Value for cloudy               | 1                          | ÷      |  |  |
|                  | Value for sunny                | 2                          | -      |  |  |
|                  | Value for overcast             | 3                          | *<br>* |  |  |
|                  | Value for rain                 | 4                          | *<br>* |  |  |
|                  | Value for shower               | 5                          | ÷      |  |  |
|                  | Value for moderate rain        | 6                          | ÷      |  |  |
|                  | Value for heavy rain           | 7                          | ÷      |  |  |
|                  | Value for snow                 | 8                          | *<br>* |  |  |
|                  | Value for snow shower          | 9                          | *<br>* |  |  |
|                  | Value for moderate snow        | 10                         | *<br>* |  |  |
|                  | Value for heavy snow           | 11                         | *<br>* |  |  |

#### 3.3.8.1.Display function setting

Main position function 选项:

- AQI Value(0-500)
- PM2.5(0-500)
- PM10(0-500)
- CO(0–1000)
- CO2(0-3000)
- Temperature(-5-50)
- Humidity(0–100)
- Electric quantity (0-10000)
- Disable

该参数为设置在主显示位置的传感器数据类型。 "AQI Value(0-500)"表示主显示位置用于显示空气质量指数 "PM2.5(0-500)"表示主显示位置用于显示PM2.5的数据 "PM10(0-500)"表示主显示位置用于显示PM10的数据 "CO(0-1000)"表示主显示位置用于显示一氧化碳的数据 "CO2(0-3000)"表示主显示位置用于显示二氧化碳的数据 "Temperature(-5-50)"表示主显示位置用于显示温度的数据 "Humidity(0-100)"表示主显示位置用于显示湿度的数据 "Electric quantity (0-10000)"表示主显示位置用于显示电量的数据 "Disable"表示主显位不显示内容。

### Object type for power meter

选项:

- Value in WH(DPT 13.010)
- Value in KWH(DPT 13.013)

该参数为设置主显位置显示电量时的电量单位。该参数在"Main position function"选择"Electric quantity (0–10000)"出现。

Position x display function(x=1..6) 选项:

- AQI Value(0-500)
- PM2.5(0-500)
- PM10(0-500)
- CO(0–1000)
- CO2(0-3000)
- Temperature(-5-50)
- Humidity(0–100)
- Electric quantity (0-10000)
- User defined
- Disable

该参数为设置在该位置的传感器数据类型,提供6个位置可以设置。 "AQI Value(0–500)"表示该位置用于显示空气质量指数 "PM2.5(0–500)"表示该位置用于显示PM2.5的数据 "PM10(0–500)"表示该位置用于显示PM10的数据 "CO(0–1000)"表示该位置用于显示一氧化碳的数据 "CO2(0–3000)"表示该位置用于显示二氧化碳的数据 "Temperature(–5–50)"表示该位置用于显示温度的数据 "Humidity(0–100)"表示该位置用于显示湿度的数据 "Electric quantity (0–10000)"表示该位置用于显示湿度的数据 "User defined"表示该位置为用户自定义数据 "Disable"表示该位置不显示内容。

### Object for current measurement 选项:

- Value in WH(DPT 13.010)
- Value in KWH(DPT 13.013)
- Value in A(DPT 14.019)
- Value in mA(DPT 7.012)
- Float value in mA(DPT 9.021)
- Value in KW(DPT9.024)

该参数为设置显示电量的数据类型。

User defined name

选项:

• 16bytes字符

该参数为设置显示自定义输入数据的名字。

User defined data type 选项:

- 1 byte
- 2byte

该参数为设置自定义输入的数据类型。

Display Temperature from 诜项:

- Internal
- Internal\*90% + External\*10%
- Internal\*80% + External\*20%
- Internal\*70% + External\*30%
- Internal\*60% + External\*40%
- Internal\*50% + External\*50%
- Internal\*40% + External\*60%
- Internal\*30% + External\*70%
- Internal\*20% + External\*80%
- Internal\*10% + External\*90%
- External

该参数为设置显示屏上边栏的温度来源。"Internal"表示温度来源于显示屏自带的温度传感器, "External"表示温度传感器来着总线上其他的温感设备。"Internal\*90% + External\*10%"则 表示实际温度=内部温度值\*90% + 外部温度值\*10%,如果内部温度为25℃,外部总线传过了 的温度为28摄氏度,那么实际温度显示值=25\*90%+28\*10%=25.3℃。其他选项以此类推。

#### 3.3.8.2.Weather setting

- Value for cloudy
- Value for sunny
- Value for overcast
- Value for rain
- Value for shower
- Value for moderate rain
- Value for heavy rain
- Value for snow
- Value for snow shower
- Value for moderate rain
- Value for heavy rain

选项:

- 0 255
- 该参数为设置天气图标对应的控制值。
- Cloudy: 多云
- Sunny: 晴
- Overcast: 阴
- Rain: 小雨
- Shower: 阵雨
- Moderate rain: 中雨
- Heavy rain: 大雨

Snow: 雪

- Snow shower: 阵雪
- Moderate rain: 中雪
- Heavy rain: 大雪

#### 3.4.Timing function 参数页

| General setting   | Timming 1 function | Oisable O Enable   |
|-------------------|--------------------|--------------------|
| Pages setting     | Timming 2 function | O Disable C Enable |
| Page 1 function   | Timming 3 function | O Disable C Enable |
| Page 2 function   | Timming 4 function | O Disable C Enable |
|                   | Timming 5 function | 🔘 Disable 🔵 Enable |
| Page 3 function   | Timming 6 function | O Disable C Enable |
| Page 4 function   | Timming 7 function | O Disable C Enable |
| Page 6 function   | Timming 8 function | O Disable C Enable |
| Page 12 function  |                    |                    |
| Timing function   | <i>.</i>           |                    |
| Timing 1 function |                    |                    |
| Logic function    |                    |                    |
|                   |                    |                    |
|                   |                    |                    |
|                   |                    |                    |
|                   |                    |                    |

Time x function (x = 1..8) 选项:

- Disable
- Enable

该参数为设置使能定时页,共有8个定时页可供用户设置。

#### 3.5.Timing x function 参数页

| General setting   | Object data type         | 1bit[01]           | •      |
|-------------------|--------------------------|--------------------|--------|
| Pages setting     | Output data              | 0                  | *      |
| Page 1 function   | Description              | Timer 1            |        |
|                   | Monday setting           | 🔵 Disable 🔘 Enable |        |
| Page 2 function   | Hour                     | 6                  | *<br>* |
| Page 3 function   | Minute                   | 0                  | *      |
| Page 4 function   | Tuesday setting          | O Disable C Enable |        |
| Page 6 function   | Wednesday setting        | O Disable C Enable |        |
| 0 10 ( )          | Thursday setting         | 🔘 Disable 🔵 Enable |        |
| Page 12 function  | Friday setting           | O Disable  Enable  |        |
| Timing function   | Saturday setting         | Disable Enable     |        |
| Timing 1 function | Sunday setting           | O Disable C Enable |        |
| Logic function    | Disable timming function | O Disable O Enable |        |

Description 选项:

• 16bytes字符

该参数为设置定时器的名字。

### Object data type

选项:

- 1bit[0...1]
- 2bit[0...3]
- 4bit[0...15]
- 1byte[0...255]
- Scene control[1...64]
- 2byte[0...65535]

该参数为设置本定时时间到时需要控制的数据类型。

Output data

#### 选项:

- [0...1]
- [0...3]
- [0...15]
- [0...255]
- [1...64]
- [0...65535]

该参数为设置本定时时间到时需要控制的数据。

Monday setting

Tuesday setting

Wednesday setting

Thursday setting

Friday setting

Saturday setting

Sunday setting

Hour

选项:

• 0 - 23

Minutes

选项:

• 0 – 59

该参数为设置每个星期对应的定时时间。用户也可以在屏的设置界面里设置。

Disable timing function

选项:

- Disable
- Enable

该参数为设置通过通讯对象可禁止该定时功能。用户也可以在屏的设置界面里设置。

### 3.6.Logic function 参数页

| General setting   | Enable logic function        | O Disable O Enable |         |
|-------------------|------------------------------|--------------------|---------|
| Pages setting     | Logic combination type       | 2 input of 5 group | •       |
| Page 1 function   | Logic group 1                |                    |         |
| rage Hunction     | Logic input 1                |                    |         |
| Page 2 function   | Logic function               | OR                 | •       |
| Page 3 function   | Logic input 2                |                    |         |
| 5 44 5            | Type of group 1 logic result | 1Bit 1Byte         |         |
| Page 4 function   | Value when result is 1       | 1                  |         |
| Page 6 function   | Value when result is 0       | 0                  | *<br>*  |
| Page 12 function  | Logic group 2                |                    |         |
|                   | Logic input 1                |                    |         |
| Timing function   | Logic function               | OR                 | •       |
| Timing 1 function | Logic input 2                |                    |         |
| Logic function    | Type of group 2 logic result | 🔘 1Bit 🗌 1Byte     |         |
|                   | Value when result is 1       | 1                  |         |
|                   | Value when result is 0       | 0                  | *<br>*  |
|                   | Logic group 3                |                    |         |
|                   | Logic input 1                |                    |         |
|                   | Logic function               | OR                 | •       |
|                   | Logic input 2                |                    |         |
|                   | Type of group 3 logic result | 🔘 1Bit 🗌 1Byte     |         |
|                   | Value when result is 1       | 1                  |         |
|                   | Value when result is 0       | 0                  | *<br>*  |
|                   | Logic group 4                |                    |         |
|                   | Logic input 1                |                    |         |
|                   | Logic function               | OR                 | •       |
|                   | Logic input 2                |                    |         |
|                   | Type of group 4 logic result | 1Bit 1Byte         |         |
|                   | Value when result is 1       | 1                  | .⊥<br>▼ |
|                   | Value when result is 0       | 0                  | *       |
|                   | Logic group 5                |                    |         |
|                   | Logic input 1                |                    |         |
|                   | Logic function               | OR                 | •       |
|                   | Logic input 2                |                    |         |
|                   | Type of group 5 logic result | ◎ 1Bit ○ 1Byte     |         |
|                   | Value when result is 1       | 1                  |         |
|                   | Value when result is 0       | 0                  | *       |
|                   |                              |                    | -       |

Enable Logic function

选项:

- Disable
- Enable
- 该参数为设置是否使能逻辑1/2功能。

Logic combination type

选项:

- 2 input of 5 group
- 3 input of 2 group + 2 input of 2 group
- 4 input of 2 group + 2 input of 1 group
- 5 input of 2 group
- 6 input of 1 group + 2 input of 2 group
- 8 input of 1 group + 2 input of 1 group
- 10 input of 1 group
- 该参数为设置逻辑组合类型。
- •选项"2 input of 5 group"表示可以进行5组2个通讯对象输入的逻辑运算。
- 选项"3 input of 2 group + 2 input of 2 group"表示可以进行2组3个通讯对象输入的逻辑运算和2组2个通讯对象输入的逻辑运算。
- 选项"4 input of 2 group + 2 input of 1 group"表示可以进行2组4个通讯对象输入的逻辑运算和1组2个通讯对象输入的逻辑运算。
- •选项"5 input of 2 group"表示可以进行2组5个通讯对象输入的逻辑运算。
- 选项"6 input of 1 group + 2 input of 2 group"表示可以进行1组6个通讯对象输入的逻辑运算和2组2个通讯对象输入的逻辑运算。
- 选项"8 input of 1 group + 2 input of 1 group"表示可以进行1组8个通讯对象输入的逻辑运算和1组2个通讯对象输入的逻辑运算。
- •选项"10 input of 1 group"表示可以进行1组10个通讯对象输入的逻辑运算。
- •选择不同的组合,有不同个数的通讯对象同时进行运算,根据运算结果,可设置发送1bit或 1byte的数据到总线上。

Logic function

选项:

- AND
- OR
- XOR

该参数为设置逻辑1、逻辑2...输入的值进行的逻辑运算。

- "AND"表示与运算;
- "OR"表示或运算;
- "XOR"表示异或运算。

Type of Group x logic result(x=1...5)

选项:

- 1Bit
- 1Byte

该参数为设置逻辑运算的结果真假值对应发送数据的类型。

Value when result is 1

- 选项:
- 0 1
- 0 255

该参数为设置逻辑运算结果为真时,需要发送到总线上的值。

Value when result is 0

选项:

- 0 1
- 0 255

该参数为设置逻辑运算结果为假时,需要发送到总线上的值。

#### 4.通讯对象说明

#### 4.1.通用通讯对象

|            | Number * | Name    | Object Function      | Length  | C | R | w | Т | U | Description | Grou |
|------------|----------|---------|----------------------|---------|---|---|---|---|---|-------------|------|
| <b>‡</b>   | 0        | General | In operation         | 1 bit   | С | R | - | т | - |             |      |
| <b>₽</b> ₽ | 1        | General | Date                 | 3 bytes | С | R | W | Т | - |             |      |
| <b>‡</b>   | 2        | General | Time                 | 3 bytes | С | R | W | Т | - |             |      |
| <b>;</b>   | 3        | General | Brightness of screen | 1 byte  | C | - | W | - | - |             |      |
| <b>‡</b>   | 4        | General | External temperature | 2 bytes | С | - | W | - | - |             |      |
| <b>‡</b>   | 5        | General | Actual temperature   | 2 bytes | C | R | - | Т | - |             |      |
| ₽₹         | 6        | General | Temperature error    | 1 bit   | C | R | - | Т | - |             |      |

| 编号                                                     | 通讯对象名称                                    | 功能                   | 数据类型       | 属性             |  |  |  |
|--------------------------------------------------------|-------------------------------------------|----------------------|------------|----------------|--|--|--|
| 0                                                      | General                                   | In operation         | 1bit       | C,R,T          |  |  |  |
| 该通讯对象                                                  | 该通讯对象是设备心跳报文,用于周期向总线上发送报文"1",以表明这个设备运转正常。 |                      |            |                |  |  |  |
| 1                                                      | General                                   | Date                 | 3bytes     | C,R,W,T        |  |  |  |
| 该通讯对象                                                  | 为设置显示屏的日                                  | 日期,系统日期可以通过总线进行剪     | 更新         | -              |  |  |  |
| 2                                                      | General                                   | C,R,W,T              |            |                |  |  |  |
| 该通讯对象                                                  | 为设置显示屏的明                                  |                      | 更新         |                |  |  |  |
| 3                                                      | General                                   | C,W                  |            |                |  |  |  |
| 该通讯对象                                                  | 为通过总线更新可                                  | 可调节显示屏亮度。            |            |                |  |  |  |
| 4                                                      | General                                   | External temperature | 2bytes     | C,W            |  |  |  |
| 该通讯对象                                                  | 用于外部温度传感                                  | 感器输入,可与屏自带的传感器安b     | 比例融合,具体见参数 | 枚 "Room actual |  |  |  |
| temperatu                                              | re from"                                  |                      |            |                |  |  |  |
| 5                                                      | General                                   | Actual temperature   | 2bytes     | C,R,T          |  |  |  |
| 该通讯对象                                                  | 该通讯对象为屏自带传感器发送到总线上是室内实际温度。                |                      |            |                |  |  |  |
| 6                                                      | General                                   | Temperature error    | 1bit       | C,R,T          |  |  |  |
| 该通讯对象为当内部温度传感器被检测到出错时,发送到总线上的告警,0表示传感器正常,1表示传感<br>器出错。 |                                           |                      |            |                |  |  |  |

#### 4.2.页通讯对象

本多功能屏共有12页的通讯对象,本说明书以第一页的通讯对象进行说明,其他通道的通讯对 象功能与第一页的对象功能一致。

# A. 当参数Page function select 选择"Switch/Dimming/Curtain/Value function"时会根据 Function的选择出现以下对象。

| ∎‡ 9                                                                     | Function 1 of page 1 | Switch                 | 1 bit C R - | т.    |  |  |
|--------------------------------------------------------------------------|----------------------|------------------------|-------------|-------|--|--|
| ■컱 10                                                                    | Function 1 of page 1 | Switch status feedback | 1 bit C - W |       |  |  |
| 编号                                                                       | 通讯对象名称               | 功能                     | 数据类型        | 属性    |  |  |
| 9                                                                        | Function 1 of page 1 | Switch                 | 1bit        | C,R,T |  |  |
| 10                                                                       | Function 1 of page 1 | Switch status feedback | 1bit        | C,W   |  |  |
| 当参数Function选择Switch时,该两个通讯对象出现,对象9表示控制开关命令,对象10表示状态反馈。<br>对象的值1表示开,0表示关。 |                      |                        |             |       |  |  |

| ∎≵ 9  | Function 1 of page 1 | Dimming switch              | 1 bit  | С | R | - | Т | - |
|-------|----------------------|-----------------------------|--------|---|---|---|---|---|
| ■≵ 10 | Function 1 of page 1 | Dimming brightness/feedback | 1 byte | C | R | W | т | - |

| 编号                                                             | 通讯对象名称               | 功能                              | 数据类型  | 属性      |  |  |
|----------------------------------------------------------------|----------------------|---------------------------------|-------|---------|--|--|
| 9                                                              | Function 1 of page 1 | Dimming switch                  | 1bit  | C,R,T   |  |  |
| 10                                                             | Function 1 of page 1 | Dimming brightness/<br>feedback | 1byte | C,R,W,T |  |  |
| 当参数Function选择Dimming时,该两个通讯对象出现,对象9表示控制开关命令,对象10表示调光的控制以及状态反馈。 |                      |                                 |       |         |  |  |

| ∎‡ 9                                                                                        | Function 1 of page   | ge 1        | Open / close   |            | 1 bit | С   | - | - | т | - |
|---------------------------------------------------------------------------------------------|----------------------|-------------|----------------|------------|-------|-----|---|---|---|---|
| ■≵ 10                                                                                       | Function 1 of page   | ge 1        | Stop           |            | 1 bit | С   | - | - | т | - |
| ■‡ 9                                                                                        | Function 1 of pa     | ge 1        | Up/down        |            | 1 bit | C   | - | - | Т | - |
| ■2 10                                                                                       | Function 1 of pa     | ge 1        | Stop/slat adj. |            | 1 bit | C   | - | - | т | - |
| 编号                                                                                          | 通讯对象名称               | 功能          |                | 数据类型       |       | 属性  |   |   |   |   |
| 9                                                                                           | Function 1 of page 1 | Open/close  | Up/down        | 1bit/1byte |       | C,T |   |   |   |   |
| 10                                                                                          | Function 1 of page 1 | Stop/slat a | dj.            | 1bit/1byte |       | C,T |   |   |   |   |
| 当参数Function选择Curtain时,该两个通讯对象出现,对象9表示控制窗帘的开关命令,对象10表示控<br>制窗帘的停止命令。当用作百叶窗时,对象10还可以用于调整百叶角度。 |                      |             |                |            |       |     |   |   |   |   |

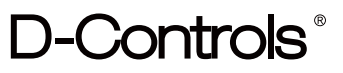

| ■≵ 9         | Function 1 of page 1 | Value 1 | 1 bit    | С | R | - | Т | - |
|--------------|----------------------|---------|----------|---|---|---|---|---|
| ■≵ 10        | Function 1 of page 1 | Value 2 | 1 bit    | С | R | - | Т | - |
| <b>■</b> ‡ 9 | Function 1 of page 1 | Scene   | 1 byte C | R | - | Т | - |   |
| <b>■</b> ≵ 9 | Function 1 of page 1 | Scene 1 | 1 byte   | С | R | - | Т | - |
| ■之 10        | Function 1 of page 1 | Scene 2 | 1 byte   | С | R | - | Т | - |

| 编号 | 通讯对象名称               | 功能            | 数据类型      | 属性  |
|----|----------------------|---------------|-----------|-----|
| 9  | Function 1 of page 1 | Value 1/Scene | 1bit2byte | C,T |
| 10 | Function 1 of page 1 | Value 2/Scene | 1bit2byte | C,T |

当参数Function选择Value时,该两个通讯对象出现,对象9表示值发送1要发送的数据,对象10表示值发送2要发送的数据。

当选择发送场景值时,这个通讯对象只要在使能了场景功能是才被启用。下面详细说明 8bit 指令的含义。

设一个 8bit 指令为(二进制编码): FXNNNNNN

F:为"0"调用场景;为"1"则为存储场景;

X: 0;

NNNNNN: 场景号(0...63)。

参数设置选项是 1~64, 实际上通讯对象接收到的场景报文对应是 0~63。如参数里设置的是场景 1, 通 讯对象接收到的是场景为 0。

### B. 当参数Page function select 选择"HVAC system"时会出现以下通讯对象。

| ∎⊉ 9          | HVAC of page 1 | Unit on / off             | 1 bit   | С | R | W | т | - |
|---------------|----------------|---------------------------|---------|---|---|---|---|---|
| ■之 10         | HVAC of page 1 | Actual temperature        | 2 bytes | С | R | - | т | - |
| <b>■‡</b>  11 | HVAC of page 1 | Extern temperature        | 2 bytes | С | - | W | - | - |
| ■之 12         | HVAC of page 1 | Current setpoint          | 2 bytes | С | R | w | т | - |
| <b>I</b> 2 13 | HVAC of page 1 | RTC mode                  | 1 byte  | С | R | w | т | - |
| ∎‡ 14         | HVAC of page 1 | Fan speed 1 control value | 1 bit   | С | R | w | т | - |
| <b>↓</b> 15   | HVAC of page 1 | Fan speed 2 control value | 1 bit   | С | R | W | Т | - |
| ■之 16         | HVAC of page 1 | Fan speed 3 control value | 1 bit   | С | R | W | т | - |
| <b>■‡</b> 17  | HVAC of page 1 | Fan auto / manual switch  | 1 bit   | С | R | - | Т | - |
| ∎‡ 18         | HVAC of page 1 | Heating control value     | 1 byte  | С | R | - | т | - |
| ■‡ 19         | HVAC of page 1 | Cooling control value     | 1 byte  | С | R | - | т | - |
| ■≵ 20         | HVAC of page 1 | Heating/cooling mode      | 1 bit   | С | R | W | т | - |
| <b>■‡</b> 21  | HVAC of page 1 | Scene                     | 1 byte  | С | - | W | - | - |

| 编号                                                               | 通讯对象名称                                                                                                    | 功能                 | 数据类型   | 属性      |  |  |  |
|------------------------------------------------------------------|----------------------------------------------------------------------------------------------------|--------------------|--------|---------|--|--|--|
| 9                                                                | HVAC of page 1                                                                                                    | On/off             | 1bit   | C,W,R,T |  |  |  |
| 该通讯                                                              | 该通讯对象为风机盘管的开关机对象。On开机,off关机。                                                                                                    |                    |        |         |  |  |  |
| 10                                                               | HVAC of page 1                                                                                                    | Actual temperature | 2bytes | C,R,T   |  |  |  |
| 该通讯<br>数"Int<br>送方式                                              | 该通讯对象为输出温控器内部检测的温度,在参数"Room actual temperature from"中设置占比。参数"Interval of actual temperature cyclic send"和参数"Temperature different for sending"设置发送方式。 |                    |        |         |  |  |  |
| 11                                                               | HVAC of page 1                                                                                                    | Extern temperature | 2bytes | C,W,R,T |  |  |  |
| 该通讯对象为设置外部输入温度,可根据需要关联内部占比。在参数"Room actual temperature from"中设置。 |                                                                                                    |                    |        |         |  |  |  |

| 12                                              | HVAC of page 1            | Current setpoint              | 2bytes      | C,W,R,T    |  |  |  |
|-------------------------------------------------|---------------------------|-------------------------------|-------------|------------|--|--|--|
| 实际输出的设定温度值。该值为往总线上发送到当前设定温度。可以用于写入修改当前模式下的设定温度。 |                           |                               |             |            |  |  |  |
| 13                                              | HVAC of page 1            | RTC mode                      | 2bytes      | C,W,R,T    |  |  |  |
| 这些通<br>模式;                                      | 通讯对象用于输出温控器<br>"4"表示保护模式。 | 器当前的房间控制模式。"1"表示舒             | 适模式;;2"表示准备 | 模式;"3"表示夜间 |  |  |  |
| 14                                              | HVAC of page 1            | Fan level 1/Fan control level | 1bit/1byte  | C,W,R,T    |  |  |  |
| 15                                              | HVAC of page 1            | Fan level 2                   | 1bit        | C,W,R,T    |  |  |  |
| 16                                              | HVAC of page 1            | Fan level 3                   | 1bit        | C,W,R,T    |  |  |  |

该通讯对象用于报告或修改当前的风速。

参数"Type of fan control value"选择"1 byte control value"时对象8显示,参数"Threshold value for fan level x"(x=1,2,3,)显示用于设置不同风速发送对应值。

参数"**Type of fan control value**"选择"**1 bit control value**"时对象8, 9, 10显示,用于控制1 BIT的风 速值。

| 17                                                  | HVAC of page 1                      | Fan manual / automatic                        | 1bit                 | C,W,R,T |  |
|-----------------------------------------------------|-------------------------------------|-----------------------------------------------|----------------------|---------|--|
| 这个通<br>参数"I                                         | 值信对象用来转换风速的<br>Manual/Auto operatio | 勺自动模式或手动模式。<br>on of  fan stage"选择"0="Auto",⁺ | I="Manual""时         |         |  |
| 发送报                                                 | 8文"0"—风速自动模式                        | 2                                             |                      |         |  |
| 发送报                                                 | 3文"1"一风速手动模式                        |                                               |                      |         |  |
| 参数"I                                                | Manual/Auto operatio                | on of  fan stage"选择"1="Auto",(                | <b>)="Manual"</b> "时 |         |  |
| 发送报                                                 | 8文"1"—风速自动模式                        |                                               |                      |         |  |
| 发送报                                                 | 段文"0"—风速手动模式                        |                                               |                      |         |  |
| 18                                                  | HVAC of page 1                      | Heating control value                         | 1bit/1byte           | C,R,T   |  |
| 19                                                  | HVAC of page 1                      | Cooling control value                         | 1bit/1byte           | C,R,T   |  |
| 该通讯                                                 | 1对象为加热或制冷的1                         | 青况下,温控器向总线输出的控制值                              | 直。                   |         |  |
| 20                                                  | HVAC of page 1                      | Switchover Heat(1)/Cool(0)                    | 1bit                 | C,W,R,T |  |
| 该通讯                                                 | 1对象为切换加热或制料                         | 令模式。1表示加热,0表示制冷。                              |                      |         |  |
| 21                                                  | HVAC of page 1                      | Scene                                         | 1byte                | C,W     |  |
| 该通讯对象为风机盘管系统的场景输入,当该对象接收的场景号与本温控器设置的场景号一致时,该场       |                                     |                                               |                      |         |  |
| 景号下的配置生效。                                           |                                     |                                               |                      |         |  |
| 参数设置选项是 1~64,实际上通讯对象接收到的场景报文对应是 0~63。如参数里设置的是场景 1,通 |                                     |                                               |                      |         |  |
| 讯对象                                                 | 讯对象接收到的是场景为 0                       |                                               |                      |         |  |

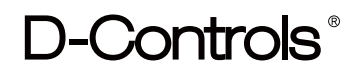

### C. 当参数Page function select 选择"VRV system"时会出现以下通讯对象。

|                                                                |   | - |
|----------------------------------------------------------------|---|---|
| ■ 10 VRV of page 1 Actual temperature 2 bytes C R -            | Т | - |
| 11 VRV of page 1 Extern temperature 2 bytes C - W              | - | - |
| ■ 2 VRV of page 1 Current setpoint 1 byte C R W                | Т | - |
| ■ 13 VRV of page 1 Mode control/status 1 byte C R W            | Т | - |
| ■ 14 VRV of page 1 Fan speed control value/status 1 byte C R W | Т | - |
| ■ 15 VRV of page 1 Scene 1 byte C - W                          | - | - |

| 编号                                                                                                    | 通讯对象名称                                                        | 功能                                                   | 数据类型                                        | 属性                         |  |  |
|----------------------------------------------------------------------------------------------------|---------------------------------------------------------------|------------------------------------------------------|---------------------------------------------|----------------------------|--|--|
| 9                                                                                                    | VRV of page 1                                                 | On/off                                               | 1bit                                        | C,W,R,T                    |  |  |
| 该通讯                                                                                                    | <sup>飞</sup> 对象为VRV的开关机 <sup>x</sup>                          | 寸象。On开机,off关机。                                       |                                             |                            |  |  |
| 10                                                                                                    | VRV of page 1                                                 | Actual temperature                                   | 2bytes                                      | C,R,T                      |  |  |
| 该通讯<br>数"Int<br>送方式                                                                                                    | ो对象为输出温控器内部<br>erval of actual tempe<br>t。                    | 驱检测的温度,在参数"Room actu<br>erature cyclic send"和参数"Temp | al temperature from<br>erature different fo | n"中设置占比。参<br>r sending"设置发 |  |  |
| 11                                                                                                    | VRV of page 1                                                 | Extern temperature                                   | 2bytes                                      | C,W                        |  |  |
| 该通讯<br>from"                                                                                                    | l对象为设置外部输入》<br>中设置。                                           | 温度,可根据需要关联内部占比。在                                     | 王参数"Room actual                             | temperature                |  |  |
| 12                                                                                                    | VRV of page 1                                                 | Current setpoint                                     | 2bytes                                      | C,W,R,T                    |  |  |
| 实<br>定温度                                                                                                    | 际输出的设定温度值。<br>ξ。                                              | 该值为往总线上发送到当前设定温                                      | 度。可以用于写入修                                   | 改当前模式下的设                   |  |  |
| 13                                                                                                    | VRV of page 1                                                 | Mode control/status                                  | 1byte                                       | C,W,R,T                    |  |  |
| 该<br>反馈值                                                                                                    | 通讯对象为VRV系统的<br>自由数据库参数配置。                                     | 模式控制,VRV模式的控制与状态                                     | 接收均由此通讯对象                                   | 实现,其控制值和                   |  |  |
| 14                                                                                                    | VRV of page 1                                                 | Fan control value/status                             | 1byte                                       | C,W,R,T                    |  |  |
| 该通讯<br>值由数                                                                                                    | 该通讯对象为VRV系统的风速控制,VRV风速的控制与状态接收均由此通讯对象实现,其控制值和反馈<br>值由数据库参数配置。 |                                                      |                                             |                            |  |  |
| 15                                                                                                    | VRV of page 1                                                 | Scene                                                | 1byte                                       | C,W                        |  |  |
| 该通讯对象为VRV系统的场景输入,当该对象接收的场景号与本温控器设置的场景号一致时,该场景<br>号下的配置生效。<br>参数设置选项是 1~64,实际上通讯对象接收到的场景报文对应是 0~63。如参数里设置的是场景 1,通<br>讯对象接收到的是场景为 0 |                                                               |                                                      |                                             |                            |  |  |

### D. 当参数Page function select 选择"Ventilation system"时会出现以下通讯对象。

| ■29           | Ventilation system of page 1 | Unit on / off                  | 1 bit   | С | R | W | Т | - |
|---------------|------------------------------|--------------------------------|---------|---|---|---|---|---|
| ■之 10         | Ventilation system of page 1 | Actual temperature             | 2 bytes | С | R | - | Т | - |
| <b>■‡</b>  11 | Ventilation system of page 1 | Extern temperature             | 2 bytes | С | - | W | - | - |
| <b>■‡</b> 12  | Ventilation system of page 1 | Fan speed control value/status | 1 byte  | С | R | W | Т | - |
| ■之 15         | Ventilation system of page 1 | Scene                          | 1 byte  | С | - | W | - | - |
|               |                              |                                |         |   |   |   |   |   |

| 编号                                                                                                    | 通讯对象名称                                                                                                    | 功能                       | 数据类型            | 属性          |  |  |
|----------------------------------------------------------------------------------------------------|----------------------------------------------------------------------------------------------------|--------------------------|-----------------|-------------|--|--|
| 9                                                                                                    | Ventilation of page 1                                                                                                    | On/off                   | 1bit            | C,W,R,T     |  |  |
| 该通讯                                                                                                    | 机对象为新风系统的开关机                                                                                                    | 对象。On开机,off关机。           |                 |             |  |  |
| 10                                                                                                    | Ventilation of page 1                                                                                                    | Actual temperature       | 2bytes          | C,R,T       |  |  |
| 该通讯<br>数"Int<br>送方ェ                                                                                                    | 该通讯对象为输出温控器内部检测的温度,在参数"Room actual temperature from"中设置占比。参数"Interval of actual temperature cyclic send"和参数"Temperature different for sending"设置发送方式。 |                          |                 |             |  |  |
| 11                                                                                                    | Ventilation of page 1                                                                                                    | Extern temperature       | 2bytes          | C,W         |  |  |
| 该通讯<br>from"                                                                                                    | R对象为设置外部输入温度<br>中设置。                                                                                                    | ,可根据需要关联内部占比。在           | 王参数"Room actual | temperature |  |  |
| 12                                                                                                    | Ventilation of page 1                                                                                                    | Fan control value/status | 1byte           | C,W,R,T     |  |  |
| 该通讯<br>和反馈                                                                                                    | R对象为新风系统的风速控<br>责值由数据库参数配置。                                                                                                    | 制,新风系统的风速的控制与制           | 犬态接收均由此通讯ヌ      | 讨象实现,其控制值   |  |  |
| 15                                                                                                    | Ventilation of page 1                                                                                                    | Scene                    | 1byte           | C,W         |  |  |
| 该通讯对象为新风系统的场景输入,当该对象接收的场景号与本温控器设置的场景号一致时,该场景<br>号下的配置生效。<br>参数设置选项是 1~64,实际上通讯对象接收到的场景报文对应是 0~63。如参数里设置的是场景 1,通<br>讯对象接收到的是场景为 0 |                                                                                                    |                          |                 |             |  |  |

### E. 当参数Page function select 选择"Floor heating system"时会出现以下通讯对象。

| <b>■</b> ≵ 9  | Floor heating system of page 1 | Unit on / off         | 1 bit   | С | R | W | Т | - |
|---------------|--------------------------------|-----------------------|---------|---|---|---|---|---|
| ■≵ 10         | Floor heating system of page 1 | Actual temperature    | 2 bytes | С | R | - | Т | - |
| ■之 11         | Floor heating system of page 1 | Extern temperature    | 2 bytes | С | - | W | - | - |
| ■≵ 12         | Floor heating system of page 1 | Current setpoint      | 2 bytes | С | R | W | Т | - |
| <b>■‡</b>  13 | Floor heating system of page 1 | Heating control value | 1 bit   | С | R | W | Т | - |
| ■≵ 14         | Floor heating system of page 1 | Scene                 | 1 byte  | С | R | W | Т | - |

| 编号                                                                                                    | 通讯对象名称                  | 功能                 | 数据类型   | 属性      |  |  |  |
|----------------------------------------------------------------------------------------------------|-------------------------|--------------------|--------|---------|--|--|--|
| 9                                                                                                    | Floor heating of page 1 | Unit On/off        | 1bit   | C,W,R,T |  |  |  |
| 该通讯对象为地暖系统的开关机对象。On开机,off关机。                                                                                                    |                         |                    |        |         |  |  |  |
| 10                                                                                                    | Floor heating of page 1 | Actual temperature | 2bytes | C,R,T   |  |  |  |
| 该通讯对象为输出温控器内部检测的温度,在参数"Room actual temperature from"中设置占比。参数"Interval of actual temperature cyclic send"和参数"Temperature different for sending"设置发送方式。 |                         |                    |        |         |  |  |  |
| 11                                                                                                    | Floor heating of page 1 | Extern temperature | 2bytes | C,W     |  |  |  |
| 该通讯对象为设置外部输入温度,可根据需要关联内部占比。在参数"Room actual temperature from"中设置。                                                                                      |                         |                    |        |         |  |  |  |
| 12                                                                                                    | Floor heating of page 1 | Current setpoint   | 2bytes | C,W,R,T |  |  |  |
| 实际输出的设定温度值。该值为往总线上发送到当前设定温度。可以用于写入修改当前模式下的设定<br>温度。                                                                                                   |                         |                    |        |         |  |  |  |
| 14                                                                                                    | Floor heating of page 1 | Scene              | 1byte  | C,W     |  |  |  |
| 该通讯对象为地暖系统的场景输入,当该对象接收的场景号与本温控器设置的场景号一致时,该场景<br>号下的配置生效。<br>参数设置选项是 1~64,实际上通讯对象接收到的场景报文对应是 0~63。如参数里设置的是场景 1,通<br>讯对象接收到的是场景为 0                      |                         |                    |        |         |  |  |  |

### F. 当参数Page function select 选择"Background music"时会出现以下通讯对象。

| ■2 9          | Music of page 1 | Unit on / off            | 1 bit  | С | R | W | Т | - |
|---------------|-----------------|--------------------------|--------|---|---|---|---|---|
| ■之 10         | Music of page 1 | Play/Pause               | 1 bit  | С | R | W | Т | - |
| ■之 11         | Music of page 1 | Next/Previous song       | 1 bit  | C | - | - | Т | - |
| <b>■‡</b>  12 | Music of page 1 | Volume plus/Volume minus | 1 bit  | C | - | - | Т | - |
| <b>■‡</b>  13 | Music of page 1 | Play mode/status         | 1 byte | С | R | W | Т | - |
| ■≵ 14         | Music of page 1 | Music source/status      | 1 byte | С | R | W | Т | - |

| 编号                                                                      | 通讯对象名称                                                              | 功能                       | 数据类型              | 属性      |  |  |  |
|-------------------------------------------------------------------------|---------------------------------------------------------------------|--------------------------|-------------------|---------|--|--|--|
| 9                                                                       | Music of page 1                                                     | Unit On/off              | 1bit              | C,W,R,T |  |  |  |
| 该通讯对象为背景音乐的开关机对象。On开机,off关机。                                            |                                                                     |                          |                   |         |  |  |  |
| 10                                                                      | Music of page 1                                                     | Play/Pause               | Play/Pause 1bit C |         |  |  |  |
| 该通讯对象为背景音乐的播放或者暂停,1播放,0暂停。                                              |                                                                     |                          |                   |         |  |  |  |
| 11                                                                      | Music of page 1         Next/Previous song         1bit         C,T |                          |                   |         |  |  |  |
| 该通讯对象为背景音乐的上下一曲切换。1表示下一曲,0表示上一曲。                                        |                                                                     |                          |                   |         |  |  |  |
| 12                                                                      | Music of page 1                                                     | Volume plus/Volume minus | 1bit              | C,T     |  |  |  |
| 该通讯对象为背景音乐的音量加减,1表示音量加,0表示音量减。                                          |                                                                     |                          |                   |         |  |  |  |
| 13                                                                      | Music of page 1                                                     | Play mode/status         | 1byte             | C,W,R,T |  |  |  |
| 该通讯对象为控制背景音乐的播放模式以及接收反馈。<br>播放模式包括:随机播放,自动播放,循环播放,顺序播放。控制和反馈根据参数页的配置进行。 |                                                                     |                          |                   |         |  |  |  |
| 14                                                                      | Music of page 1                                                     | Music source/status      | 1byte             | C,W,R,T |  |  |  |
| 该通讯对象为控制背景音乐的播放音源以及接收反馈。<br>音源包括:USB,AUX,FM,SD。控制和反馈根据参数页的配置进行。         |                                                                     |                          |                   |         |  |  |  |

### G. 当参数Page function select 选择"RGB LED dimming"时会出现以下通讯对象。

|                      |               | -           |           |       |  |  |  |
|----------------------|---------------|-------------|-----------|-------|--|--|--|
| ∎‡ 9                 | RGB of page 1 | Red value   | 1 byte    | СТ-   |  |  |  |
| ∎‡ 10                | RGB of page 1 | Green value | 1 byte    | С Т - |  |  |  |
| <b>₽</b> ‡ 11        | RGB of page 1 | Blue value  | 1 byte    | С Т - |  |  |  |
| <b>■</b> ‡ 13        | RGB of page 1 | White value | 1 byte    | СТ-   |  |  |  |
| ∎‡ 12                | RGB of page 1 | RGB value   | 3 bytes ( | с т   |  |  |  |
| ■‡ 13                | RGB of page 1 | White value | 1 byte    | с т   |  |  |  |
| 1.1                  |               |             | 1         |       |  |  |  |
| 编号                   | 通讯对象名称        | 功能          | 数据类型      | 属性    |  |  |  |
| 9                    | RGB of page 1 | Red value   | 1byte     | C,T   |  |  |  |
| 该通过                  | 讯对象为RGB颜色里的   | 红色值。        |           |       |  |  |  |
| 10                   | RGB of page 1 | Green value | 1byte     | C,T   |  |  |  |
| 该通讯                  | 们对象为RGB颜色里的约  | 录色值。        |           |       |  |  |  |
| 11                   | RGB of page 1 | Blue value  | 1byte     | C,T   |  |  |  |
| 该通讯对象为RGB颜色里的蓝色值。    |               |             |           |       |  |  |  |
| 12                   | RGB of page 1 | RGB value   | 3byte     | C,T   |  |  |  |
| 该通讯对象为RGB颜色里红绿蓝三色的值。 |               |             |           |       |  |  |  |
| 13                   | RGB of page 1 | White value | 1byte     | C,T   |  |  |  |
| 该通讯对象为RGB颜色里白色的值。    |               |             |           |       |  |  |  |
# D-Controls®

### H. 当参数Page function select 选择"Sensor display"时会出现以下通讯对象。

| <b>■</b> ≵ 9 | Sensor of page 1 | AQI value          | 2 bytes | С | - | W | - | - |
|--------------|------------------|--------------------|---------|---|---|---|---|---|
| ■之 10        | Sensor of page 1 | AQI value          | 2 bytes | С | - | W | - | - |
| ■之 11        | Sensor of page 1 | AQI value          | 2 bytes | С | - | W | - | - |
| ■之 12        | Sensor of page 1 | AQI value          | 2 bytes | С | - | W | - | - |
| ■之 13        | Sensor of page 1 | AQI value          | 2 bytes | С | - | W | - | - |
| ∎≵ 14        | Sensor of page 1 | AQI value          | 2 bytes | С | - | W | - | - |
| ■之 15        | Sensor of page 1 | AQI value          | 2 bytes | С | - | W | - | - |
| ∎≵ 16        | Sensor of page 1 | Actual temperature | 2 bytes | С | R | - | Т | - |
| ■之 17        | Sensor of page 1 | Extern temperature | 2 bytes | С | - | W | - | - |
| ∎‡ 18        | Sensor of page 1 | Weather value      | 1 byte  | С | - | W | - | - |

| 编号                                                                                                    | 通讯对象名称           | 功能                 | 数据类型  | 属性    |  |  |  |
|----------------------------------------------------------------------------------------------------|------------------|--------------------|-------|-------|--|--|--|
| 915                                                                                                    | Sensor of page 1 | AQI value          | 2byte | C,W   |  |  |  |
| 该通讯对象为传感器的数据类似输入。根据用户不同的配置,会有不同的值可以输入,用户也可以自<br>定义输入数据。                                                                                |                  |                    |       |       |  |  |  |
| 16                                                                                                    | Sensor of page 1 | Actual temperature | 2byte | C,R,T |  |  |  |
| 该通讯对象为输出内部检测的温度,在参数"Temperature from"中设置占比。参数"Interval of actual temperature cyclic send"和参数"Temperature different for sending"设置发送方式。 |                  |                    |       |       |  |  |  |
| 17                                                                                                    | Sensor of page 1 | Extern temperature | 2byte | C,W   |  |  |  |
| 该通讯对象为设置外部输入温度,可根据需要关联内部占比。在参数"Room actual temperature from"中设置。                                                                       |                  |                    |       |       |  |  |  |
| 18                                                                                                    | Sensor of page 1 | Weather value      | 1byte | C,W   |  |  |  |
| 该通讯对象为传感器显示界面的天气值输入,根据用户参数的配置输入不同的值,会更新不同的天气图<br>标。                                                                                    |                  |                    |       |       |  |  |  |

## D-Controls®

#### 4.3.定时器通讯对象

本多功能屏提供了8个定时器,用户可根据需要配置不同时间段触发相应功能,通讯对象以定 时器1为例

| ∎‡ 201                                                       | Timer 1 | Disable / enable | 1 bit     | C - W     |  |  |
|--------------------------------------------------------------|---------|------------------|-----------|-----------|--|--|
| <b>■</b> ‡ 209                                               | Timer 1 | Value            | 1 bit     | C R - T - |  |  |
| 编号                                                           | 通讯对象名称  | 功能               | 数据类型      | 属性        |  |  |
| 201                                                          | Timer 1 | Disable/enable   | 1bit      | C,W       |  |  |
| 该通讯对象用于禁用或者开启定时器1。1表示禁止,0表示使能。                               |         |                  |           |           |  |  |
| 209                                                          | Timer 1 | Value            | 1bit2byte | C,R,T     |  |  |
| 该通讯对象为定时时间到的时候触发发送到总线上的数据。该数据类型是根据用户在参数页的配置的不同,而发送的数据大小也不一样。 |         |                  |           |           |  |  |

## D-Controls®

#### 4.4.逻辑通讯对象

逻辑功能可根据需要配置成多输入一输出功能,用户可根据需要在参数页上配置,其通讯对象 如下:

| <b>■‡</b> 217 | Logic input 1 of group 1 | Logic function 1 | 1 bit | С | - | W | - | - |
|---------------|--------------------------|------------------|-------|---|---|---|---|---|
| <b>■‡</b> 218 | Logic input 2 of group 1 | Logic function 1 | 1 bit | С | - | W | - | - |
| ■219          | Logic input 1 of group 2 | Logic function 1 | 1 bit | С | - | W | - | - |
| 220           | Logic input 2 of group 2 | Logic function 1 | 1 bit | С | - | w | - | - |
| <b>■‡</b> 221 | Logic input 1 of group 3 | Logic function 1 | 1 bit | С | - | w | - | - |
| 222           | Logic input 2 of group 3 | Logic function 1 | 1 bit | С | - | w | - | - |
| 223           | Logic input 1 of group 4 | Logic function 1 | 1 bit | С | - | W | - | - |
| 224           | Logic input 2 of group 4 | Logic function 1 | 1 bit | С | - | w | - | - |
| ■225          | Logic input 1 of group 5 | Logic function 1 | 1 bit | С | - | w | - | - |
| 226           | Logic input 2 of group 5 | Logic function 1 | 1 bit | С | - | W | - | - |
| 227           | Logic output of group 1  | Logic function 1 | 1 bit | С | R | - | т | - |
| 228           | Logic output of group 2  | Logic function 1 | 1 bit | С | R | - | Т | - |
| 229           | Logic output of group 3  | Logic function 1 | 1 bit | С | R | - | т | - |
| 230           | Logic output of group 4  | Logic function 1 | 1 bit | С | R | - | т | - |
| 231           | Logic output of group 5  | Logic function 1 | 1 bit | С | R | - | Т | - |

| 编号                                                                                                    | 通讯对象名称       | 功能             | 数据类型       | 属性    |  |  |  |
|----------------------------------------------------------------------------------------------------|--------------|----------------|------------|-------|--|--|--|
| 217–226                                                                                                    | Logic input  | Logic function | 1bit       | C,W   |  |  |  |
| 该通讯对象为参与逻辑运算的输入对象。根据不同的分组,这些逻辑输入参与不同的运算。这些通讯对<br>象每接收到一个更新值,都会发送一次运算结果到总线上。                                                                                                    |              |                |            |       |  |  |  |
| 227–231                                                                                                    | Logic output | Logic function | 1bit/1byte | C,R,T |  |  |  |
| 该通讯对象为各组逻辑输出结果,参与运算的对象每接收到一个更新值,逻辑结果都会发送一次到总线上。<br>逻辑结果可根据参数"Type of Group x logic result(x=15)"的选项来输出不同的数据类型。<br>当逻辑结果为1时,发送参数"Value when result is 1"中的值到总线上。<br>当逻辑结果为0时,发送参数"Value when result is 0"中的值到总线上。 |              |                |            |       |  |  |  |